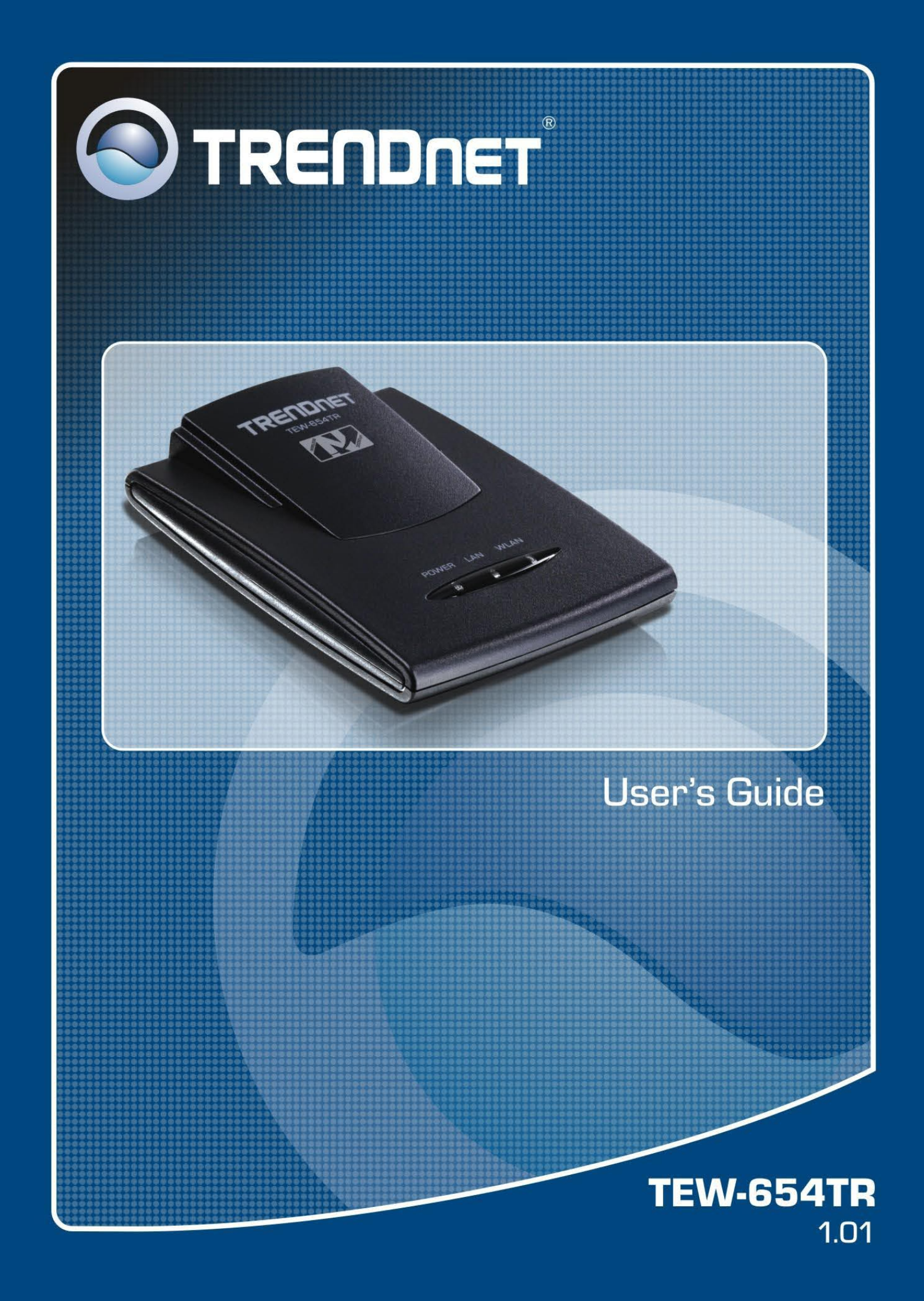

# **Table of Contents**

# **CHAPTER 1: PRODUCT OVERVIEW**

| 1.1 Features                             | 5  |
|------------------------------------------|----|
| 1.2 Package Contents                     | 6  |
| 1.3 Hardware Overview                    | 7  |
| 1.3.1 LED Indicators                     | 7  |
| 1.3.2 Connectors                         | 8  |
| 1.4 Travel Router Modes                  | 9  |
| 1.4.1 Switching Modes                    | 10 |
| 1.5 Making Connections                   | 11 |
| 1.5.1 Connecting the Power Adapter       | 11 |
| 1.5.2 Connecting the Dual Head USB Cable | 11 |
| 1.5.3 Connecting the Ethernet Cable      |    |
| 1.6 System Requirements                  | 12 |
| 1.6.1 Configuring Connections            | 12 |
| CHAPTER 2: AP MODE                       |    |
| 2.1 Installation                         | 14 |
| 2.2 Web-Based Configuration              | 15 |
| 2.2.1 Wizard                             |    |
| 2.2.2 Setup                              |    |
| Wireless Network Settings                |    |
| Local Area Network (LAN) Settings        | 21 |
| Dynamic IP (DHCP)                        | 21 |
| Static IP                                | 21 |
| Wi-Fi Protected Setup (WPS) Settings     | 22 |
| 2.2.3 Advanced                           | 23 |
| Advanced Wireless Network Settings       | 23 |
| Access Control                           | 24 |
| 2.2.4 System                             | 25 |
| Admin                                    | 25 |
| Settings                                 | 25 |
| Firmware                                 |    |

| 2.2.5 Status |  |
|--------------|--|
| Device Info  |  |
| Logs         |  |
| Statistics   |  |
| Wireless     |  |

# **CHAPTER 3: CLIENT MODE**

| 3.1 Installation                     | 29 |
|--------------------------------------|----|
| 3.1.1 Infrastructure Mode            | 29 |
| 3.1.2 Ad-Hoc Mode                    |    |
| 3.2 Web-Based Configuration          | 31 |
| 3.2.1 Wizard                         | 32 |
| 3.2.2 Setup                          | 34 |
| Wireless AP/ AP Client Settings      | 34 |
| Local Area Network (LAN) Settings    |    |
| Dynamic IP (DHCP)                    |    |
| Static IP                            |    |
| Wi-Fi Protected Setup (WPS) Settings | 40 |
| 3.2.3 Advanced                       | 40 |
| Advanced Wireless Network Settings   | 40 |
| 3.2.4 System                         | 41 |
| Admin                                | 41 |
| Settings                             | 41 |
| Firmware                             | 42 |
| Time                                 | 42 |
| 3.2.5 Status                         | 43 |
| Device Info                          | 43 |
| Logs                                 | 43 |
| Statistics                           | 43 |
|                                      |    |

# CHAPTER 4: ROUTER MODE

| 4.1 Installation            | 45 |
|-----------------------------|----|
| 4.2 Web-Based Configuration | 46 |
| 4.2.1 Wizard                | 47 |
| 4.2.2 Setup                 | 50 |
| Wireless Network Settings   | 50 |

| Local Area Network (LAN) Settings           | 53 |
|---------------------------------------------|----|
| Wide Area Network (WAN) Settings            | 54 |
| Dynamic IP (DHCP)                           | 54 |
| Static IP                                   | 54 |
| PPPoE                                       | 55 |
| PPTP                                        | 56 |
| L2TP                                        | 57 |
| Wi-Fi Protected Setup (WPS) Settings        | 58 |
| Dynamic DNS Settings                        | 59 |
| 4.2.3 Advanced                              | 60 |
| Access Control                              | 60 |
| IP Filter                                   | 61 |
| Parental Control                            | 62 |
| Virtual Server                              | 63 |
| Special AP                                  | 64 |
| DMZ                                         | 65 |
| Firewall Settings                           | 66 |
| Advanced Network Settings                   | 67 |
| Advanced Wireless Network Settings          | 68 |
| 4.2.4 System                                | 69 |
| Admin                                       | 69 |
| Settings                                    | 69 |
| Firmware                                    | 70 |
| Time                                        | 70 |
| Ping Test                                   | 71 |
| 4.2.5 Status                                | 71 |
| Device Info                                 | 71 |
| Statistics                                  | 72 |
| Wireless                                    | 72 |
| Logs                                        | 72 |
| Appendix A: Regulatory & Safety Information | 73 |
| Appendix B: Specifications                  | 77 |
| Appendix C: Limited Warranty                | 78 |

# Product Overview

Congratulations on your purchase of the 3-in-1 Travel Router. The Travel Router functions as an Access Point for wireless connections, an Access Point Client for wired devices to have wireless connections, and a Router to share resources such as computers, printers, files and other devices.

This User Manual will guide you on how to install and set up the Travel Router. Read it carefully and keep it for future reference.

# 1.1 Features

- 3-in-1 Operation Mode: Supports AP, Router, and AP Client modes
- Smallest Networking Device
- Fast Wireless Networking: Provides fast data rate connection up to 300Mbps for 802.11n devices
- Full range compatibility: Compatible with IEEE 802.11n, 802.11g, 802.11b and 802.3u devices
- Low Power Consumption: Consumes less than 2.5 watts
- USB Bus Powered: Provides better mobility.
- Quick and Easy Setup with Web-based Management Utility
- Strong Network Security Supports the following features:
  - $\rightarrow\,$  WPA, WPA-PSK, WPA2, and WPA2-PSK security standars
  - → WPS button for Wi-Fi WPS configuration
  - → PPPoE/PPTP/L2TP protocol for DSL connections
  - → Firewall protection

# **1. PRODUCT OVERVIEW**

# **1.2 Package Contents**

Check if your package comes with the following items. If any of them is missing or appears damaged, please contact your retailer.

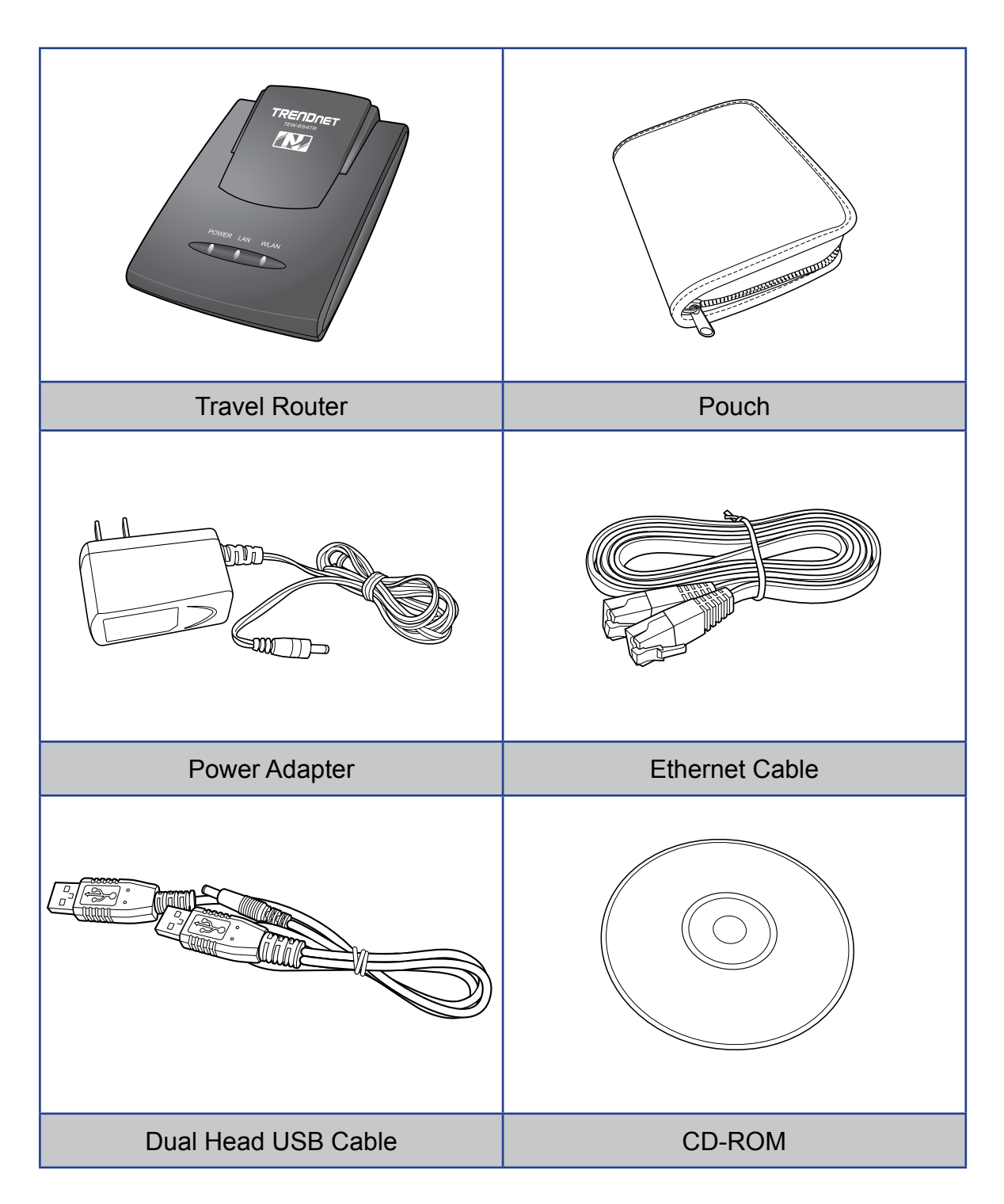

# **1.3 Hardware Overview**

# 1.3.1 LED Indicators

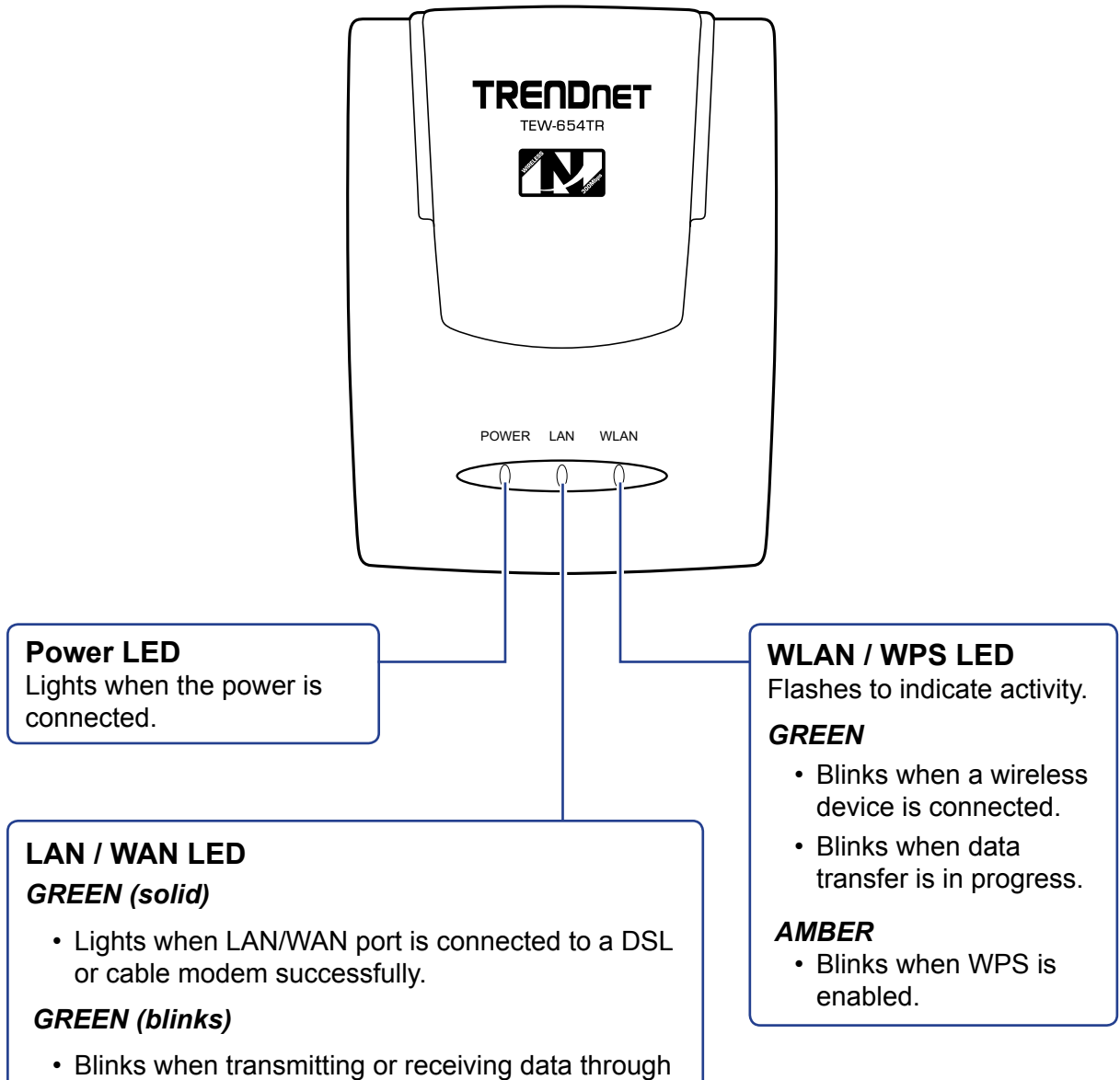

the LAN / WAN connection.

# **1. PRODUCT OVERVIEW**

# 1.3.2 Connectors

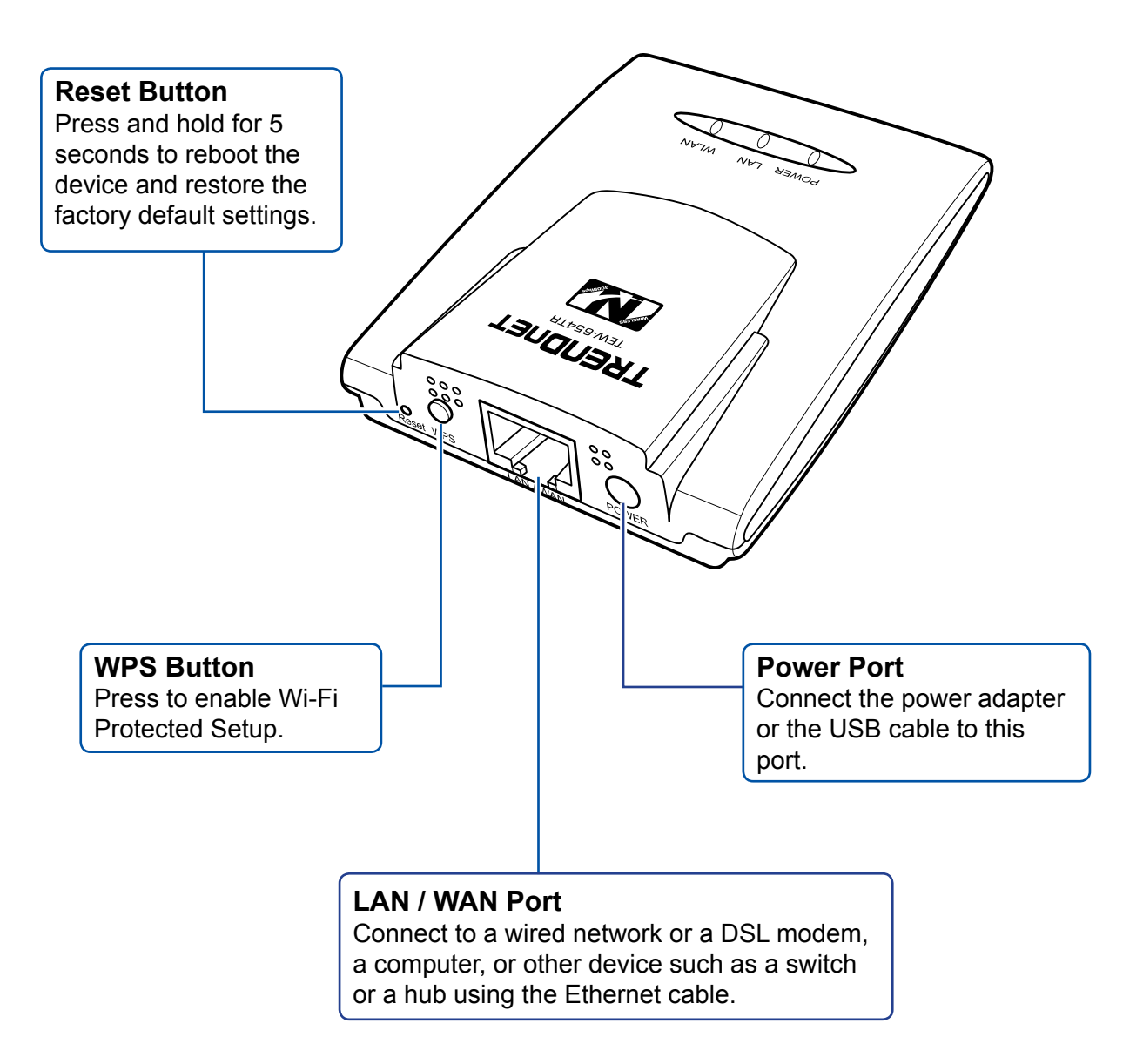

# Note:

A wireless network normally requires a network name (SSID) and WPA security key to prevent unwanted access to the network. This process requires users to have knowledge of WiFi devices and their configurations. But with WPS enabled, the network name (SSID) and WPA security key of the devices are automatically configured.

# **1.4 Travel Router Modes**

Before using the travel router, determine the type of mode you want to use:

# Access Point (AP) Mode

With AP mode, you can use the travel router as an access point for wireless clients to connect to the local area network (LAN) and to other wireless clients.

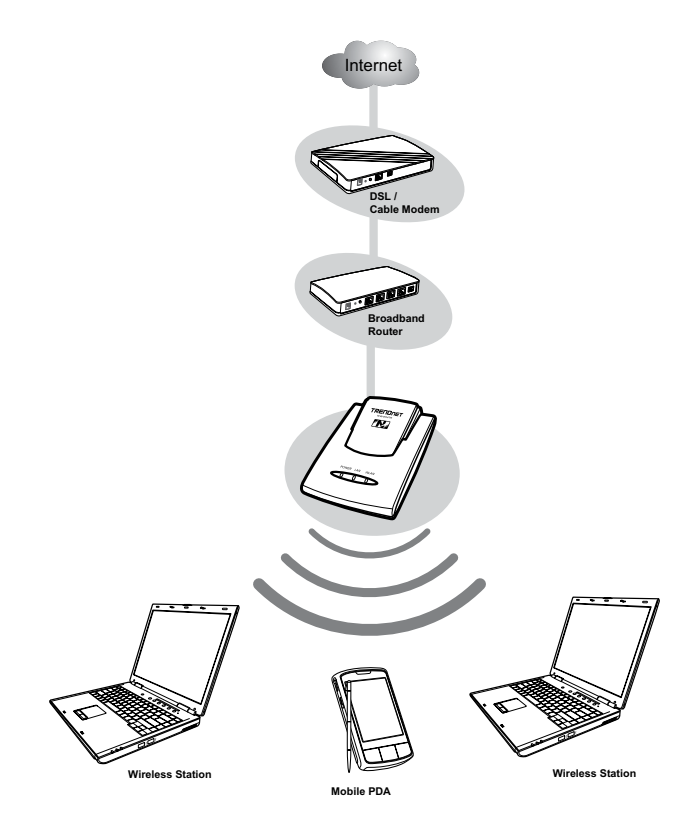

# Client Mode

Switch to this AP-Client mode to connect a device to the travel router using an RJ-45 cable and use the travel router as a wireless adapter. This mode enables the Ethernet-connected device to have wireless function over a network.

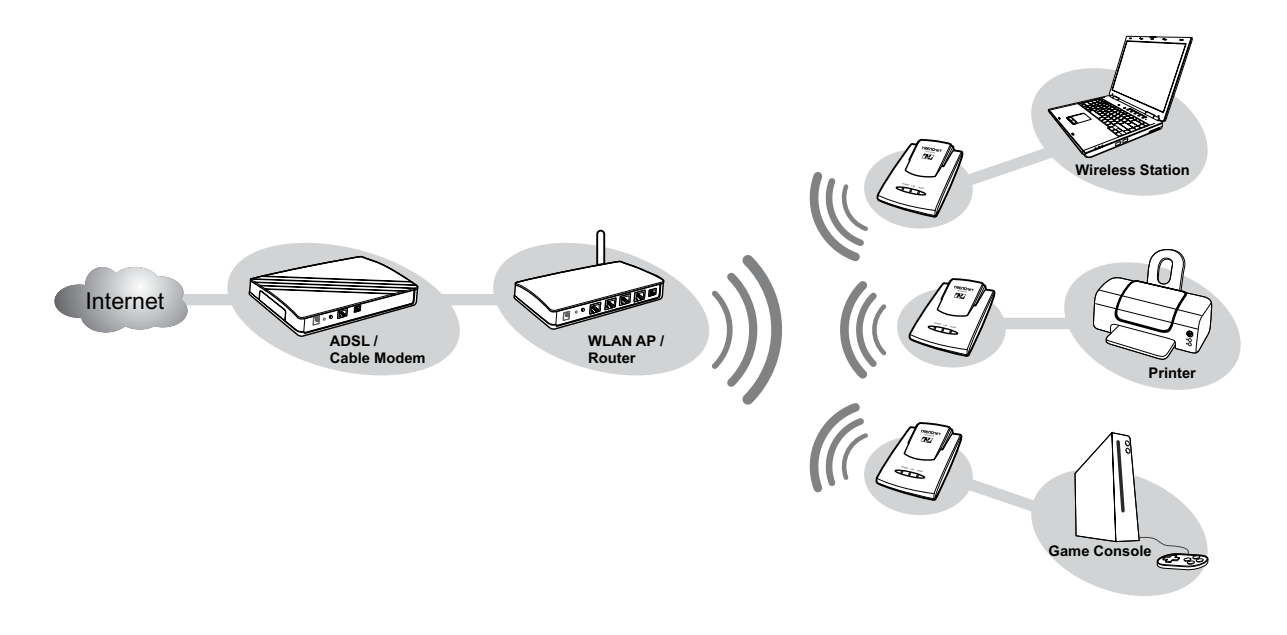

# **1. PRODUCT OVERVIEW**

# Router Mode

Use this mode to connect the travel router to a DSL or cable modem. With this mode, wireless clients connect to the Internet through the travel router using one account and one IP address.

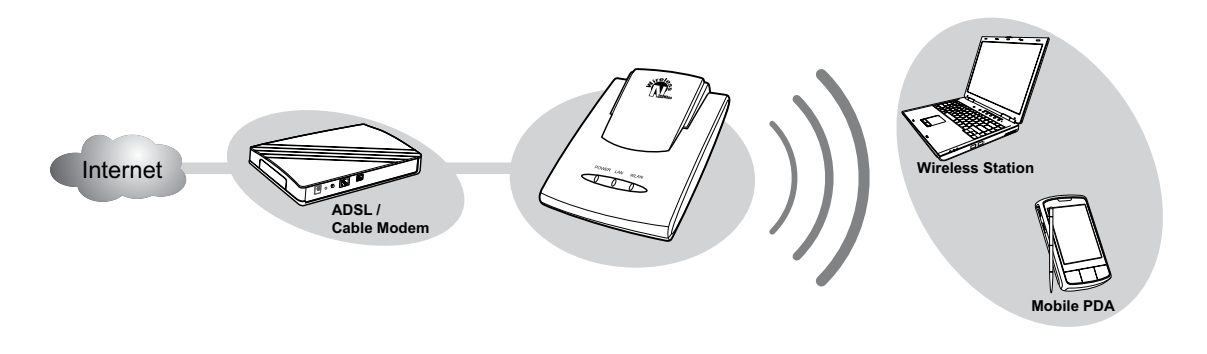

# **1.4.1 Switching Modes**

Use the mode switch at the bottom of the travel router to change modes.

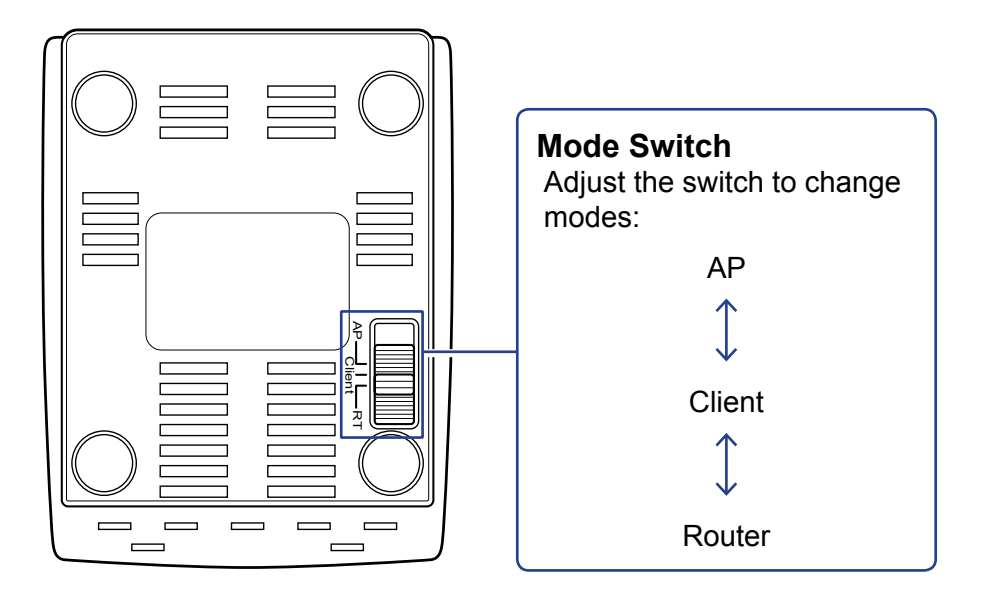

- 1 Unplug the power source (power adapter or USB cable) if it is connected.
- 2 Adjust the switch to desired mode.
- **3** Re-connect the power source to the power port.

# Note:

Make sure to unplug the power source from the power port first before switching modes.

# **1.5 Making Connections**

# 1.5.1 Connecting the Power Adapter

Use the power adapter to directly connect to a power outlet.

- 1 Connect the power adapter to the power port of the travel router.
- 2 Plug the power adapter to an outlet or power strip.

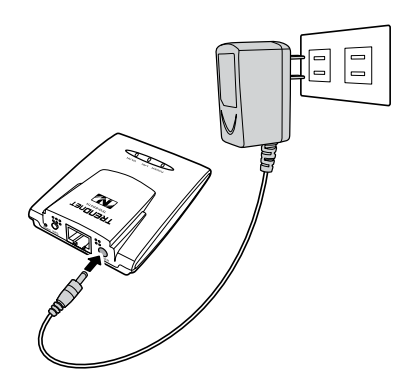

# 1.5.2 Connecting the Dual Head USB Cable

Some computers have over-current protection capability. This means that when the current of a USB port goes over 500mA, the connected device will not be accessed by the computer. To avoid this risk, use the dual head USB cable supplied with your travel router.

To connect, follow the steps below:

- 1 Connect the two heads of the USB cable to your computer.
- 2 Plug the other end to the power port of the travel router.

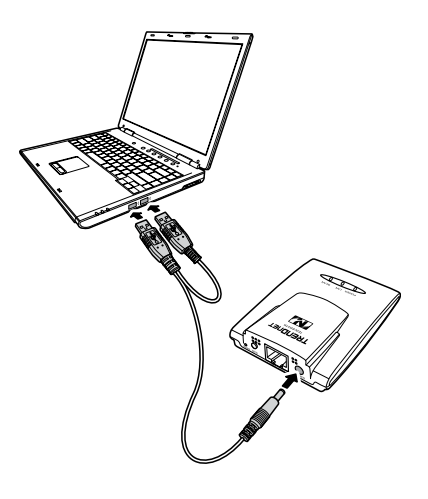

### Note:

Make sure you connect the dual head USB cable to the computer first before connecting the travel router.

# 1. PRODUCT OVERVIEW

# 1.5.3 Connecting the Ethernet Cable

Use the Ethernet (RJ-45) cable to connect to a computer for wired connection or connect to a DSL or cable modem for internet connection.

- 1 Connect one end of the Ethernet cable to your computer or a DSL or cable modem.
- 2 Plug the other end to the LAN port of the travel router.

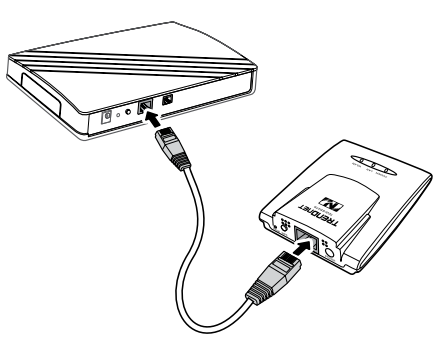

Cable modem connection

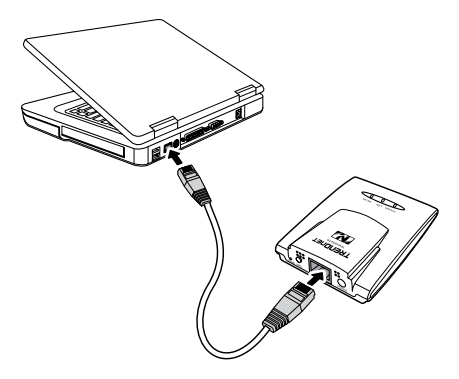

Wired computer connection

# **1.6 System Requirements**

- · Operating systems: Windows XP, Vista
- Microsoft Internet Explorer 5.5 or higher
- At least one RJ-45 Ethernet network

# **1.6.1 Configuring Connections**

To properly detect the connections, configure your computer's network settings first. The following instructions are based on Windows XP. Non-Windows XP users will see similar screens.

- 1 For Windows XP, click Start > Control Panel > Network Connections. Right click on a connection, then select Properties.
- Highlight Internet Protocol (TCP/IP), then click Properties.
- 3 Click Obtain an IP address automatically and Obtain DNS server address automatically.
- 4 Click **OK** and **OK** again.

| neral Wreless Networks Advanced                                                                                                    | General Alternate Configuration                                                                                                    |
|----------------------------------------------------------------------------------------------------|----------------------------------------------------------------------------------------------------|
| Connect using:                                                                                                    | You can get IP settings assigned automatically if your network supports this capability. Otherwise, you need to ask your network administrator for the appropriate IP settings.                         |
| This connection uses the following items:                                                                                                    | Obtain an IP address automatically                                                                                                    |
| Concer law Microsoft Networks     Concerting for Microsoft Networks     Concerting for Microsoft Networks     Concerting for Microsoft Networks     Concerting for Microsoft Networks     Concerting for Microsoft Networks     Concerting for Microsoft Networks     Concerting for Microsoft Networks     Concerting Participation | O Use the following IP address     Paddress     Subnet mask:     Default gateway:     @ Obtain DNS server address automotically     O Use the following DNS server addresses:     Performed DNS server. |
| Show icon in notification area when connected     Notify me when this connection has limited or no connectivity                                                                                                    | Allemate DNS server:                                                                                                    |

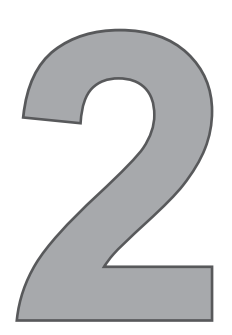

# **AP Mode**

With AP mode, you can use the travel router as an access point of your wireless device.

# **Before You Begin**

# Checklist

- $\sqrt{}$  A valid network or Internet connection.
- $\sqrt{\rm A\,DSL}$  / cable modem provided by the ISP as part of the broadband connection installation.
- $\checkmark\,$  A broadband router that connects to the DSL / cable modem for internet connection sharing.

# You need to connect...

- Connect the travel router to your router or network that has a DHCP server. The travel router will obtain an IP address from the network automatically.
- Connect the LAN port of the travel router to the LAN port on your network then plug in the power adapter.
- Use wireless adapters to connect to the ravel router (default SSID TRENDnet654).

# 2.1 Installation

# **Network Diagram**

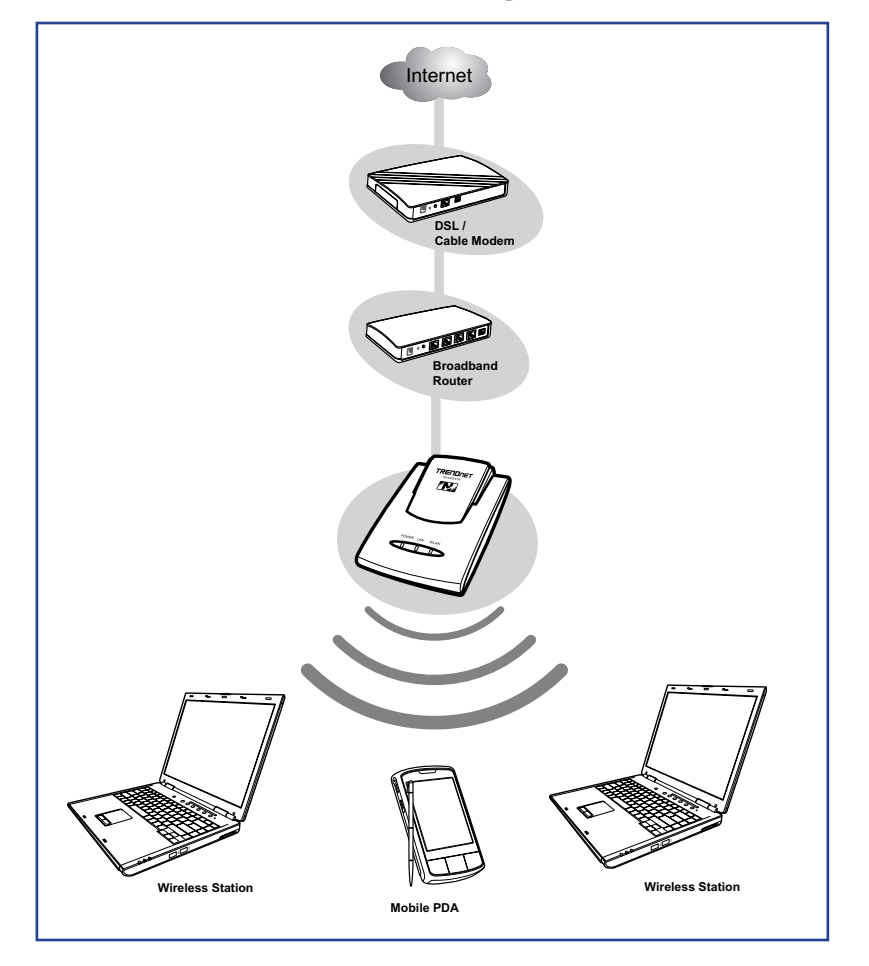

- 1 Adjust the switch to AP mode.
- 2 Connect one end of the RJ-45 cable to the travel router and the other end to the DSL or cable modem.
- **3** Turn on or plug in the DSL / cable modem and the broadband router.
- 4 Connect the power adapter to the travel router and plug to an outlet or power strip. Wait for the travel router to boot.
- 5 Check the LED indicators to verify connection.
- 6 Enable the wireless function of the wireless clients or devices.

# The following LED indicators should be lit...

- $\sqrt{}$  Power LED (solid)
- √ LAN LED (solid)

# Note:

Make sure you remove the power source from the travel router first before adjusting the mode switch.

# **2.2 Web-Based Configuration**

After making all the required connections, configure the travel router using the webbased configuration utility.

# How to Access the Configuration Utility

1 Open a web-browser and enter the default address: http://tew-654tr/.

| 🕘 TH  | REND | iet TEV  | V-654TR   | - Win | dows | Internet Ex | plorer |
|-------|------|----------|-----------|-------|------|-------------|--------|
| File  | Edit | View     | Favorites | Tools | Hel  | Þ           |        |
| G     | Back | - Θ      | ) - 💌     | 2     |      | 🔎 Search    | 📌 Fa   |
| Addre | ss હ | http://t | ew-654tr/ |       |      | 💌 🔁 (       | Go Lir |

#### Notes:

You can also access the web-based configuration by any of the following ways:

- If your LAN connection uses DHCP, the travel router can obtain an IP address from the DHCP server. You can either enter that IP address or the default address http://tew-654tr/ on the browser's address field to open the web-based configuration utility.
- 2. If your LAN connection uses Static IP, You can either enter <a href="http://tew-654tr">http://tew-654tr</a> or that static IP address on the browser's address field. The default IP address is 192.168.10.1.

#### If you cannot access the configuration utility:

- Disable the Internet security software on the computer. The firewall may block access to the configuration page. Check the software firewall documentation for help.
  - 2 Enter the default **User Name** and **Password**: admin.

|       |             |        | Wireless N Travel Router<br>TEW-654TR           |
|-------|-------------|--------|-------------------------------------------------|
| Login |             |        |                                                 |
|       |             |        |                                                 |
|       | User Name : | admin  |                                                 |
|       | Password:   | ••••   |                                                 |
|       |             | Log In |                                                 |
|       |             |        |                                                 |
|       |             |        |                                                 |
|       |             |        |                                                 |
|       |             |        |                                                 |
|       |             |        | Copyright © 2009 TRENDhet. All Rights Reserved. |

# 2. AP MODE

After login, the **Status > Device** Info page is displayed.

|                    |                         |                   | Wireless N Travel Router<br>TEW-654TR |
|--------------------|-------------------------|-------------------|---------------------------------------|
| Wizard             | Device Info             |                   |                                       |
| Setup              | Firmware Version : 1.00 | .14               |                                       |
| Advanced           | LAN:                    |                   |                                       |
| System             | MAC Address:            | 00:40:f4:03:24:ba |                                       |
| Status             | Connection :            | Dynamic IP        |                                       |
|                    | IP Address:             | 192.168.10.1      |                                       |
| <u>Device Into</u> | Subnet Mask :           | 255.255.255.0     |                                       |
| Statistics         | Gateway :               | 10.0.0.254        |                                       |
| • Wireless         | Wireless LAN :          |                   |                                       |
|                    | Wireless Mode :         | Access Point      |                                       |
| Logout             | MAC Address:            | 00:40:f4:03:24:ba |                                       |
|                    | Network Name ( SSID ) : | TRENDnet654       |                                       |
|                    | Channel :               | 6                 |                                       |
|                    | Security Type :         | Disable           |                                       |
|                    |                         |                   |                                       |

To access a page, click the buttons on the right. To logout, click **Logout**.

### Note:

For novice users, it is recommended to use the Setup Wizard to configure the travel router.

# 2.2.1 Wizard

Click the Wizard button to configure the travel router using the setup wizard.

1 Click **Next** to continue.

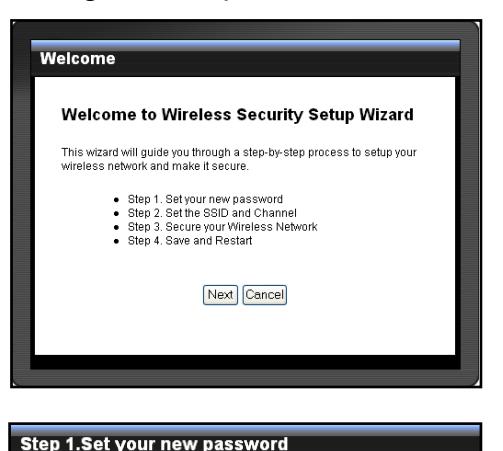

2 Create a new **Password**, then click **Next** to continue.

| You may change the admin account password by entering in a new<br>password. Click Next to continue.                      |      |  |  |
|----------------------------------------------------------------------------------------------------|------|--|--|
| Password :                                                                                                    | •••• |  |  |
| Verify Password :                                                                                                    | •••• |  |  |
| Back Next Cancel                                                                                                    |      |  |  |
|                                                                                                    |      |  |  |
| Step 2. Set the SSID and Channel                                                                                         |      |  |  |
| Your wireless network needs a name so it can be easily recognized by wireless<br>clients. Click <b>Next</b> to continue. |      |  |  |

Back Next Cancel

Wireless Network Name : TRENDnet654

Channel : 6 💌

3 Create a new Wireless Network Name and select the Channel (6 by default). Click Next to continue.

(SSID)

4 Select the type of security, then click **Next** to continue.

If you select **None**, skip to step 5.

| In order to protect your network from hackers and unauthorized users, it is highly recommended you choose one of the following wireless network security settings. There are three levels of wireless security -Good Security, Better Security, or Best Security. The level you choose depends on the security features your wireless adapters support. (Advanced setting is in "Wireless Setup" page.)           Best:         Select this option if your wireless adapters           SUPPORT WPA2-Personal         SuPPORT WPA2-Personal           Good:         Select this option if your wireless adapters           SUPPORT WPA2-Personal         SuPPORT WPA2-Personal           Good:         Select this option if your wireless adapters           SUPPORT WPA2-Personal         SuPPORT WEP           None:         Select this option if you do not want to activate any security features           Back         Next | Step 3. Secure                                                              | your Wireless Network                                                                                                    |
|----------------------------------------------------------------------------------------------------|-----------------------------------------------------------------------------|----------------------------------------------------------------------------------------------------|
| There are three levels of wireless security-Good Security, Better Security, or Best Security, The level you choose depends on the security features your wireless adapters support. (Advanced setting is in "Vireless Setup" page.)  Best: Select this option if your wireless adapters SUPPORT WPA2-Personal Better: Select this option if your wireless adapters SUPPORT WPA2-Personal Good: Select this option if your wireless adapters SUPPORT WPA2-Personal Good: Select this option if your wireless adapters SUPPORT WPA2-Personal Good: Select this option if your wireless adapters SUPPORT WPA2 None: Back Next Cancel                                                                                                    | In order to protect your<br>recommended you cho<br>settings.                | network from hackers and unauthorized users, it is highly<br>bose one of the following wireless network security                                                      |
| Best :         Select this option if your wireless adapters<br>SUPPORT WPA2-Personal           Better :         Select this option if your wireless adapters<br>SUPPORT WPA-Personal           Good :         Select this option if your wireless adapters<br>SUPPORT WEP           None :         Select this option if you do not want to activate any<br>security features           Back         Next)                                                                                                    | There are three levels<br>Security. The level you<br>adapters support. (Adv | of wireless security -Good Security, Better Security, or Best<br>choose depends on the security features your wireless<br>anced setting is in "Wireless Setup" page.) |
| Better :         Select this option if your wireless adapters<br>SUPPORT WPA-Personal           Good:         Select this option if your wireless adapters<br>SUPPORT WEP           None :         Select this option if you do not want to activate any<br>security features           Back         Next)                                                                                                    | Best :                                                                      | <ul> <li>Select this option if your wireless adapters<br/>SUPPORT WPA2-Personal</li> </ul>                                                                            |
| Good:         O Select this option if your wireless adapters<br>SUPPORT WEP           None:         Image: Select this option if you do not want to activate any<br>security/features           Back         Next)                                                                                                    | Better :                                                                    | <ul> <li>Select this option if your wireless adapters<br/>SUPPORT WPA-Personal</li> </ul>                                                                             |
| None:              Select this option if you do not want to activate any security features            Back         Next         Cancel                                                                                                    | Good :                                                                      | O Select this option if your wireless adapters<br>SUPPORT WEP                                                                                                    |
| Back Next Cancel                                                                                                    | None :                                                                      | <ul> <li>Select this option if you do not want to activate any<br/>security features</li> </ul>                                                                       |
|                                                                                                    |                                                                             | Back Next Cancel                                                                                                    |

| Step 3. Set your v                                          | WPA2 Personal Passphr                                          | ase            |
|-------------------------------------------------------------|----------------------------------------------------------------|----------------|
| Once you have selected yo<br>Personal Passphrase.           | our security level - you will need to set a                    | WPA2           |
| Passphrase :                                                |                                                                |                |
| lote : You will need to ente<br>lient to establish proper w | er your WPA2 Personal Passphrase in<br>wireless communication. | to your wirele |
|                                                             | Back Next Cancel                                               |                |

Skip to step 5.

continue.

If you select Best ....

#### Note:

The Passphrase must be 8-63 ASCII characters or 64 hexadecimal characters.

If you select Better ...

Enter the **Passphrase**, then click **Next** to continue.

Enter the Passphrase, then click Next to

Skip to step 5.

| Step 3. Set your WPA Personal Passphrase                                                                                                    |       |  |  |
|----------------------------------------------------------------------------------------------------|-------|--|--|
| Once you have selected your security level - you will need to set a WPA Personal<br>Passphrase.                                                                             |       |  |  |
| Passphrase :                                                                                                    | ••••• |  |  |
| Note : You will need to enter your WPA Personal Passphrase into your wireless client to establish proper wireless communication.           Back         Next         Cancel |       |  |  |
|                                                                                                    |       |  |  |

If you select Good...

Select the **Key Format** and **Key Length**. Enter the **WEP Key**, then click **Next** to continue.

| Step 3. Set your Wireless Security Password                                                                                         |            |  |
|----------------------------------------------------------------------------------------------------|------------|--|
| Once you have selected your security level - enter the security Key Value.                                                          |            |  |
| Key Format :                                                                                                    | HEX ¥      |  |
| Key Length :                                                                                                    | 64Bit 💌    |  |
| WEP Key:                                                                                                    | mypassword |  |
| Note : You will need to enter your Wireless Security password into your wireless client to establish proper wireless communication. |            |  |

5 The wireless security setting is displayed. Take note of the information then click Save.

The information shown varies depending on the selected security level.

6 Click **Restart** to reboot the access point and the device.

| Step 4. Save and R                                                                                                    | estart                              |  |
|----------------------------------------------------------------------------------------------------|-------------------------------------|--|
| Below is a detailed summary of your wireless security settings. Please print this<br>page out, or write the information on a plece of paper, so you can configure the<br>correct settings on your wireless client adapters. |                                     |  |
| SSID :                                                                                                    | TRENDnet654                         |  |
| Channel: 6                                                                                                    |                                     |  |
| Back Save Cancel                                                                                                    |                                     |  |
| Please click the F                                                                                                    | Restart button to reboot the device |  |

Restart

# 2. AP MODE

# 2.2.2 Setup

The Setup menu allows you to configure basic router settings. Click the **Setup** button then the submenu to view page.

# **Wireless Network Settings**

### **Enable Wireless**

Check the box to enable wireless function. Uncheck to disable it.

### Wireless Network Name

The name of your wireless network, also called Service Set Identifier (SSID).

# Enter up to 32 characters.

# **Enable Auto Channel Scan**

Auto channel scan selects the channel with the least amount of

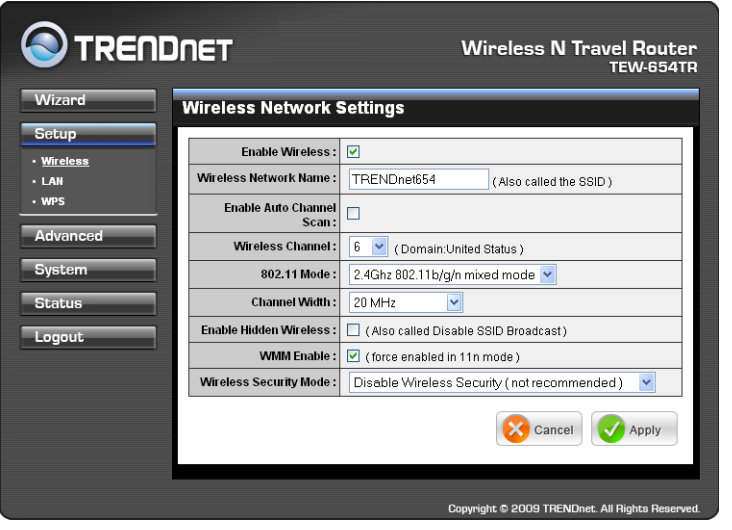

interference. Check to enable auto channel scan.

### Wireless Channel

Manually select the channel from the list. By default, the channel is set to 6. If Enable Auto Channel Scan is checked, this box is grayed out.

### 802.11 Mode

Limit the type of wireless clients to allow connection with. Select any of the following modes if your clients are:

- 2.4Ghz 802.11b/g mixed mode: a mix of 802.11b and 11g wireless devices.
- 2.4Ghz 802.11b/g/n mixed mode: a mix of 802.11b, 11g, 11n wireless devices.
- 2.4Ghz 802.11n only mode: all 802.11n wireless devices.

# **Channel Width**

Select the appropriate channel width:

- 20 MHz (Default): Select if your wireless clients are not 802.11n.
- Auto 20/40 MHz: Select if your wireless clients are a mix of 802.11b, 11g, 11n wireless clients. If you are not sure which wireless clients you are using, select Auto.

### **Enable Hidden Wireless**

Check to hide the SSID of your wireless network to be broadcasted when wireless clients scan for wireless networks. To display the router's SSID, keep the box unchecked (default).

### WMM Enable

Wi-Fi Multimedia (WMM) improves the quality of video and voice applications

transmitted over a wireless network. This function is commonly used with multimedia applications such as a game console. Check the box to enable WMM.

# Wireless Security Mode

Select the security level for your wireless network. Select the wireless security mode from the list:

- **Disable Wireless Security:** (Default) Select if you do not want to use any wireless security.
- Enable WEP Wireless Security (basic)
- Enable WPA Wireless Security (enhanced)
- Enable WPA-2 Wireless Security (enhanced)
- Enable WPA-Auto Wireless Security (enhanced): Select if you are unsure which WPA wireless security to use.

The required settings vary depending on the selected mode.

### WEP

WEP (Wired Equivalent Privacy) is the basic encryption method. With WEP encryption, all wireless clients must enter the same key to connect to the access point.

### Authentication

Select the type of authentication:

- Open system: Allows public access to the travel router via wireless communications.
- Shared Key: Requires users to enter the same WEP key to exchange data with other wireless devices.

| Authentication :  | Open System 💌 |
|-------------------|---------------|
| Key Length :      | 64Bit 💙       |
| Key Format :      | HEX 💌         |
| Default WEP Key : | WEP Key 1 💌   |
| WEP Key 1:        | 2994153900    |
| WEP Key 2 :       |               |
| WEP Key 3 :       |               |
| WEP Key 4 :       |               |

Auto: Select Auto if you are
 unsure which authentication suits best for your wireless clients.

# **Key Length**

Select the key length or the level of encryption:

- 64Bit: Select to enter 10 hexadecimal characters with any combination of 0-9 or A-F
- 128Bit: Select to enter 26 hexadecimal characters with any combination of 0-9 or A-F

# Key Format

Select the key format:

- **ASCII:** Select to enter ASCII characters.
- HEX: Select to enter hexadecimal characters.

# **Default WEP Key**

The travel router supports up to 4 sets of WEP keys. Select which WEP Key is used as the default key from the list.

# 2. AP MODE

# WEP KEY 1-4

Manually enter a set of WEP key for each box. Select the default WEP key from the **Default WEP Key** list.

# WPA / WPA-2 / WPA-Auto

WPA (Wi-Fi Protected Access) uses high grade encryption and authentication which is designed to improve WEP encryption. WPA / WPA-2 / WPA-Auto uses a passphrase to authenticate wireless connections.

### **Cipher Type**

Select the encryption method:

 TKIP: Temporal Key Integrity Protocol.

| • | AES: Advanced Encyption |  |
|---|-------------------------|--|
|   | Standard.               |  |

| Standard.                          |                                               |
|------------------------------------|-----------------------------------------------|
| Auto: Select Auto if you are unsur | re which method is suitable for your wireless |
| clients.                           |                                               |

Cipher Type :

PSK/EAP:

Passphrase:

Confirmed Passphrase :

Auto 🔽

PSK 🔽

# **PSK/EAP**

Select the authentication method:

• **PSK:** Select to use a passphrase for authentication.

### Passphrase

Create a passphrase. The passphrase must be 64 hexadecimal or 8-63 ASCII characters.

# **Confirm Passphrase**

Re-enter passphrase.

• **EAP:** Select to use Extensible Authentication Protocol (EAP). This should only be used when a Radius server is connected to the travel router. You can have up to 2 Radius server settings.

### IP

Enter the IP address of the Radius server.

### Port

Enter the port number of the Radius server. The default value is 1812.

# **Shared Secret**

Enter the secret key shared between the travel router and the Radius server.

| Cipher Type :    | Auto 🔽        |         |
|------------------|---------------|---------|
| PSK/EAP:         | EAP 🔽         |         |
| 802.1X           |               |         |
| RADIUS Server 1: | IP            | 0.0.0.0 |
|                  | Port          | 1812    |
|                  | Shared Secret |         |
| RADIUS Server 2: | IP            | 0.0.0.0 |
|                  | Port          | 1812    |
|                  | Shared Secret |         |

Once configuration is complete, click **Apply** to save and apply settings, or click **Cancel** to cancel changes. The travel router will restart for new settings to take effect.

# Local Area Network (LAN) Settings

# Dynamic IP (DHCP)

# My LAN Connection is

Select **Dynamic IP (DHCP)** to obtain the IP address information automatically from your ISP. The **IP Address**, **Subnet Mask**, and **Gateway Address** are shown on the page.

# **Device Name**

Displays the default device name.

| 📀 TREND    | INET                       | Wireless N Travel Router<br>TEW-654TR |
|------------|----------------------------|---------------------------------------|
| Wizard     | LAN Connection Ty          | уре                                   |
| Setup      | Choose the mode to be used | by the device.                        |
| • Wireless | My LAN Connection is :     | Dynamic IP (DHCP)                     |
| • WPS      | Device Name :              | TEW-654TR                             |
| Advanced   | DYNAMIC IP (DHCP) LAM      | CONNECTION TYPE :                     |
| System     | IP Address Information.    |                                       |
|            | IP Address:                | 192.168.10.1                          |
| Status     | Subnet Mask :              | 255.255.255.0                         |
| Logout     | Gateway Address :          | 10.0.0254                             |
|            |                            | Cancel Q Apply                        |

# Static IP

# **My LAN Connection is**

Select **Static IP** if you are required to use a permanent IP address to connect to the Internet. You need to manually enter the information provided by your ISP.

# **IP Address**

Enter the IP address provided by your ISP.

# Subnet Mask

Enter the subnet mask provided by your ISP.

# **Gateway Address**

Enter the gateway address provided by you ISP.

### Primary / Secondary DNS Server

Enter the DNS server addresses provided by your ISP.

# **Enable DHCP Server**

Check the box to use the travel router as a DHCP server for your network. A DHCP server automatically assigns an IP

| 🕙 TREND    | INET                                                               | Wireless N Travel Router<br>TEW-654TR                                                                                                    |
|------------|--------------------------------------------------------------------|----------------------------------------------------------------------------------------------------|
| Wizard     | LAN Connection T                                                   | уре                                                                                                    |
| Setup      | Choose the mode to be use                                          | d by the device.                                                                                                    |
| • Wireless | My LAN Connection is :                                             | Static IP                                                                                                    |
| • WPS      | Device Name :                                                      | TEW-654TR                                                                                                    |
| Advanced   | STATIC IP ADDRESS LA                                               | IN CONNECTION TYPE                                                                                                    |
| System     | Enter the static address in                                        | formation.                                                                                                    |
| Charlow    | IP Address                                                         | : 192.168.10.1                                                                                                    |
| Status     | Subnet Mask                                                        | : 255.255.255.0                                                                                                    |
| Logout     | Gateway Address                                                    | : 0.0.0                                                                                                    |
|            | Primary DNS Server                                                 | : 0.0.0.0                                                                                                    |
|            | Secondary DNS Server                                               | : 0.0.0.0 (Optional)                                                                                                    |
|            | DHCP SERVER SETTING                                                | 3                                                                                                    |
|            | Use this section to configu<br>computers on your network           | re the built-in DHCP Server to assign IP addresses to the<br>K.                                                                                                    |
|            | Enable DHCP Server :                                               |                                                                                                    |
|            | DHCP IP Address<br>Range :                                         | 192.168.10.101 to 192.168.10.199<br>addresses within the LAN subnet)                                                                                                    |
|            | DHCP Lease Time :                                                  | 1 Week 🛩                                                                                                    |
|            | Domain Name :                                                      |                                                                                                    |
|            | DYNAMIC DHCP CLIENT                                                | LIST                                                                                                    |
|            | Host Name IP Address<br>dell188-en 192.168.1<br>karan196 192.168.1 | MAC Address         Expired Time           0.101         00:1b:77:67:d2:95         Tue Jan 8 00:01:04 2008           0.102         00:11:95:c8:11:d3         Tue Jan 8 00:01:14 2008 |
|            |                                                                    | Cancel Apply                                                                                                    |
|            |                                                                    | Copyright © 2009 TRENDnet. All Rights Reserved.                                                                                                    |

address to each client on your network. This function is disabled by default.

### **DHCP IP Address Range**

Enter the starting and ending range of IP addresses that can be assigned to clients on your network.

# **DHCP Lease Time**

Select the length of time to "lease" the dynamic IP address from the list. The default time is **1 Week**.

# 2. AP MODE

# **Domain Name**

Enter the domain name (optional).

# **Dynamic DHCP Client List window**

Displays the list of DHCP clients.

Once configuration is complete, click **Apply** to save and apply settings, or click **Cancel** to cancel changes. The travel router will restart for new settings to take effect.

# Wi-Fi Protected Setup (WPS) Settings

Wi-Fi Protected Setup (WPS) is an optional certification program from the Wi-Fi Alliance that is designed to ease the task of setting up and configuring security on a wireless network.

Enable

Check the box to enable WPS function.

Status Displays WPS status: UnConfigured or Configured.

|                     | DNET                        | Wireless N Travel Router<br>TEW-654TR |
|---------------------|-----------------------------|---------------------------------------|
| Wizard              | Wi-Fi Protected Sett        | lings                                 |
| Setup<br>• Wireless | Enable :                    |                                       |
| • LAN               | Status :                    | O UnConfigured                        |
|                     | PIN Settings                | 02060101                              |
| System              | Client PIN Number :         | 02060101 Start PIN                    |
| Status              | Push Button Configuration : | Start PBC                             |
| Logout              | Authentication Encry        | ption Key                             |
|                     |                             | Cancel Apply                          |

There are 2 methods used in WPS configuration:

- **Push Button:** If the client device has a WPS button.
- PIN Number: If the client device has a WPS PIN number.

### **Self-PIN Number**

Displays the default PIN number of the travel router.

### **Client PIN Number**

Enter the client's PIN number. This PIN number will be used to communicate with the travel router to connect to the network.

### Start PIN

Click this button to start WPS configuration process if the client device has a WPS PIN number.

### **Push Button Configuration**

Click the **Start PBC** button to start WPS configuration process if the client device has a WPS button.

Once configuration is complete, click **Apply** to save and apply settings, or click **Cancel** to cancel changes. The travel router will restart for new settings to take effect.

# 2.2.3 Advanced

The Advanced menu configurations greatly affect the operating performance of the travel router. This menu is intended for advanced users. It is recommended to retain the default settings. Do not change any of configurations if you are unsure about it.

# **Advanced Wireless Network Settings**

# **Beacon Period**

Enter the interval period of time for the access point to send out beacons to synchronize the wireless network. The default value is 100 milliseconds.

# **RTS Threshold**

The default and the recommended value is 2346. Should you encounter inconsistent data flow, only minor adjustments should be made.

| Wireless N Iravel Router<br>TEW-654TR                  |
|--------------------------------------------------------|
| ttings                                                 |
|                                                        |
| 0 ( msec, range: 20~1024, default:100 )                |
| 46 (range: 1~2347, default:2346 )                      |
| 46 ( range: 256~2346, default:2346, even number only ) |
| ( range: 1~255, default:1 )                            |
| Long Preamble O Short Preamble                         |
|                                                        |
| Cancel Apply                                           |
|                                                        |
|                                                        |
|                                                        |

# **Fragmentation Threshold**

Fragmentation threshold refers to the amount of packets that will be fragmented before transmission. The default and recommended value is 2346 bytes.

# **DTIM Interval**

This value indicates the interval of Delivery Traffic Indication Message (DTIM). A DTIM is a countdown field informing clients of the next window for listening to broadcast and multicast messages. The default value is 1.

# **Preamble Type**

Preamble is use to limit the packets of data for transmission. When the connection is bad, it is recommended to use the **Short Preamble**.

# **Enable IGMP Snooping**

Check the box to enable Internet Group Management Protocol (IGMP) snooping. This function restrains multicast traffic in a switched network.

Once configuration is complete, click **Apply** to save and apply settings, or click **Cancel** to cancel changes. The travel router will restart for new settings to take effect.

# 2. AP MODE

# Access Control

The Access Control menu allows you deny or only allow access to certain wireless clients by filtering their MAC addresses.

Access Control

MAC FILTER LIST

MAC Address

The device can be setup to deny or only allow access addresses.

MAC Address: 00 : 11 : 95 : c8 : 11 : d3 Clear

V Clone

VIRELESS ACCESS SETTINGS se the client's MAC Address to

Access Control:

Connected PCs :

karan196

# Access Control

Select the type of access from the list:

- **Disable:** Disable access control.
- Reject: Deny the MAC addresses shown on the list to access the wireless network.
- Accept: Only allow the MAC addresses shown on the list to access to wireless network.

# **MAC Address**

Displays the cloned MAC address. To clear the MAC address, click Clear.

# **Connected PCs**

Select the name of the connected client that you want to clone. Click **Clone** to clone its MAC address.

To grant or block access:

- 1 Select the client from the **Connected PCs** list, then click **Clone**. The cloned MAC address is displayed in the **MAC Address** field.
- 2 Click Apply to add MAC address in the MAC Filter List. The system will reboot.
- After rebooting, select the Access Control option: Disable, Reject or Accept.
- 4 Click **Apply** to save setting. The system will reboot for changes to take effect.
- **5** To add more MAC addresses, repeat steps 1-4.

| Access Control :  | Accept 💌                          |
|-------------------|-----------------------------------|
| MAC Address:      | 00 : 11 : 95 : c8 : 11 : d3 Clear |
| Connected PCs :   | karan196 Clone                    |
| MAC FILTER LIST   |                                   |
| MAC Address       | Edit Del                          |
| 00:11:95:c8:11:d3 | 🕑 🦷                               |
|                   | Cancel Q Apply                    |

To edit the access control of a MAC address, click its corresponding 📝 icon.

To delete the MAC address from the list, click its corresponding 🧃 icon.

Wireless N Travel Router

TEW-654

Edit Del

🔀 Cancel 🗹 Apply

# 2.2.4 System

The System menu provides password configuration, backup and restore settings, firmware update and date and time settings.

# Admin

The Admin submenu allows you to change the default user name and password which are use to login.

New User Name Enter the new user name here.

New / Confirm Password

Enter the password.

Click **Apply** to save and apply settings, or click **Cancel** to cancel changes. The travel router will restart for new settings to take effect.

# Settings

The Settings submenu provides backup and restore setting functions.

| Save and Restore                         |                        |  |
|------------------------------------------|------------------------|--|
| Save Settings To Local<br>Hard Drive :   | Save                   |  |
| Load Settings From Local<br>Hard Drive : | Browse Upload Settings |  |
| Restore To Factory Default<br>Settings : | Restore Device         |  |
| Restart Device :                         | Restart                |  |

# Save Settings to Local Hard Drive

Use this function to save the current configuration settings to your local hard drive. Click **Save**, then select the folder where you want to save the file.

# Load Settings From Local Hard Drive

Use this function to retrieve saved configuration settings from the local hard drive.

- 1 Click **Browse** to locate the file.
- 2 Click **Upload Settings** to transfer and apply the settings to the travel router.

# **Restore to Factory Default Settings**

Click **Restore Device** to restore all configurations to the factory default settings. All changes in configuration will be deleted.

# **Restart Device**

Click **Restart** to reboot the travel router.

# 2. AP MODE

# Firmware

The Firmware submenu allows you to upgrade the firmware to the latest version.

**Current Firmware Version** 

Displays the current firmware version.

### **Firmware Date**

Displays the date when the firmware was last updated.

| ¢ | Current Firmware info         |                  |  |
|---|-------------------------------|------------------|--|
|   | Current Firmware<br>Version : | 1.00.14          |  |
|   | Firmware Date :               | Tue, 05 May 2009 |  |
|   |                               | Browse           |  |
|   |                               | Cancel 🕢 Apply   |  |

- 1 Download the latest firmware from the manufacturer's website, and save it to a disk.
- 2 Click Browse to locate the file.
- 3 Click **Apply** to start firmware update. The system will reboot to complete update.

# Time

The Time submenu allows you to manually adjust the system time settings or synchronize it with a server.

### **Current Time**

Displays the current date and time settings.

### Time Zone

Select the time zone in your area.

# Synchronize the clock with Select:

- **Manual:** To manually adjust the date and time.
- Automatic: To synchronize date and time with the server.

### **Default NTP Server**

Enter the NTP server address to synchronize the date and time with.

### Set the Time

Use this option to manually set the date and time. This option is only available when **Synchronize the clock with** is set to **Automatic**.

# **Enable Daylight Saving**

Check the box to enable daylight saving time. Use the Start and End field boxes to specify the starting and ending dates.

Click **Apply** to save and apply settings, or click **Cancel** to cancel changes. The travel router will restart for new settings to take effect.

| System Time Settings            |                                                 |  |
|---------------------------------|-------------------------------------------------|--|
| Current Time :                  | Jan/01/2008 00:24:55                            |  |
| Time Zone :                     | (GMT-08:00) Pacific Time (US/Canada), Tijuana 💌 |  |
| Synchronize the clock<br>with : | Manual                                          |  |
| Default NTP server :            |                                                 |  |
| Set the time :                  | Year 2008 💌 Month Jan 💌 Day 01 💌                |  |
|                                 | Hour 00 👻 Minute 00 👻 second 00 👻 Set Time      |  |
| Enable Daylight Saving :        |                                                 |  |
|                                 | Start Mar 💙 3rd 💙 Sun 💌                         |  |
|                                 | End Nov 👻 2nd 👻 Sun 👻                           |  |
|                                 | Cancel Cancel                                   |  |

# 2.2.5 Status

The Status menu displays device, logs, traffic, and connection information.

# **Device Info**

This page displays the Firmware Version, LAN and Wireless LAN information.

| Device Info                |  |  |
|----------------------------|--|--|
| Firmware Version : 1.00.14 |  |  |
|                            |  |  |
| 00:40:f4:03:24:ba          |  |  |
| Dynamic IP                 |  |  |
| 192.168.10.1               |  |  |
| 255.255.255.0              |  |  |
| 10.0.0254                  |  |  |
|                            |  |  |
| Access Point               |  |  |
| 00:40:f4:03:24:ba          |  |  |
| TRENDnet654                |  |  |
| 6                          |  |  |
| Security Type : Disable    |  |  |
|                            |  |  |

# Logs

This page displays the recorded events that occur within the wireless network.

Click the following buttons to view the **First Page**, **Last Page**, **Previous Page**, and **Next Page**.

To delete log data, click Clear Log.

To change log settings, click **Log Settings**.

To refresh list, click Refresh.

# Statistics

This page displays the traffic statistics of received and transmitted packets that passed through the travel router.

Click **Refresh** to refresh table.

| Log Files :<br>First Page Li<br>Clear Log L | ast Page Previous Page Next Page                                                       |
|---------------------------------------------|----------------------------------------------------------------------------------------|
| Page 1 of 8<br>Time                         | Message                                                                                |
| May 14 18:21:56                             | UDHCPD sending OFFER of 192.168.10.105                                                 |
| May 14 18:21:56                             | UDHCPD sendOffer : device_lan_ip=192.168.10.1,<br>device_lan_subnet_mask=255.255.255.0 |
| May 14 18:21:55                             | UDHCPD sending OFFER of 192.168.10.105                                                 |
| May 14 18:21:55                             | UDHCPD sendOffer:device_lan_ip=192.168.10.1,<br>device_lan_subnet_mask=255.255.255.0   |
| May 14 18:21:54                             | UDHCPD sending OFFER of 192.168.10.105                                                 |
| May 14 18:21:54                             | UDHCPD sendOffer : device_lan_ip=192.168.10.1,<br>device_lan_subnet_mask=255.255.255.0 |
| May 14 18:21:53                             | UDHCPD sending OFFER of 192.168.10.105                                                 |
| May 14 18:21:53                             | UDHCPD sendOffer : device_lan_ip=192.168.10.1,<br>device_lan_subnet_mask=255.255.255.0 |
| May 14 18:21:52                             | UDHCPD sending OFFER of 192.168.10.105                                                 |
| May 14 18:21:52                             | UDHCPD sendOffer∶device_lan_ip=192.168.10.1,<br>device_lan_subnet_mask=255.255.255.0   |

| affic Statistics | s display Receive and Transmit p | ackets passing through the device. |
|------------------|----------------------------------|------------------------------------|
|                  | Receive                          | Transmit                           |
| LAN              | 10026 Packets                    | 728 Packets                        |
| Wireless         | 11414 Packets                    | 9922 Packets                       |

# Wireless

This page displays the information of connected wireless clients such as the time of connection and their MAC addresses.

| Connected Wireless Client List |                   |  |
|--------------------------------|-------------------|--|
| Connected Time                 | MAC Address       |  |
| 00:15:23                       | 00:11:95:C8:11:D3 |  |
| 00:04:17                       | 00:1B:77:67:D2:95 |  |

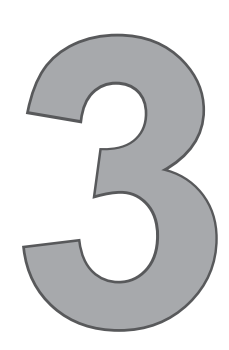

# **Client Mode**

With Client mode, you can transform Ethernet-enabled devices to have wireless function using the travel router.

# **Before You Begin**

# Checklist

- $\sqrt{}$  A valid network or Internet connection.
- $\sqrt{\rm A\,DSL}$  / cable modem provided by the ISP as part of the broadband connection installation.
- $\checkmark\,$  A broadband router that connects to the DSL / cable modem for internet connection sharing.

# You need to connect...

- Connect the travel router to your router or network that has a DHCP server. The travel router will obtain an IP address from the network automatically.
- Connect the LAN port of the travel router to the LAN port on your network then plug in the power adapter.
- Use wireless adapters to connect to the ravel router (default SSID TRENDnet654).

# 3.1 Installation

# **3.1.1 Infrastructure Mode**

With infrastructure mode, all clients connect to a central access point (AP), all data pass through this access point.

# **Network Diagram**

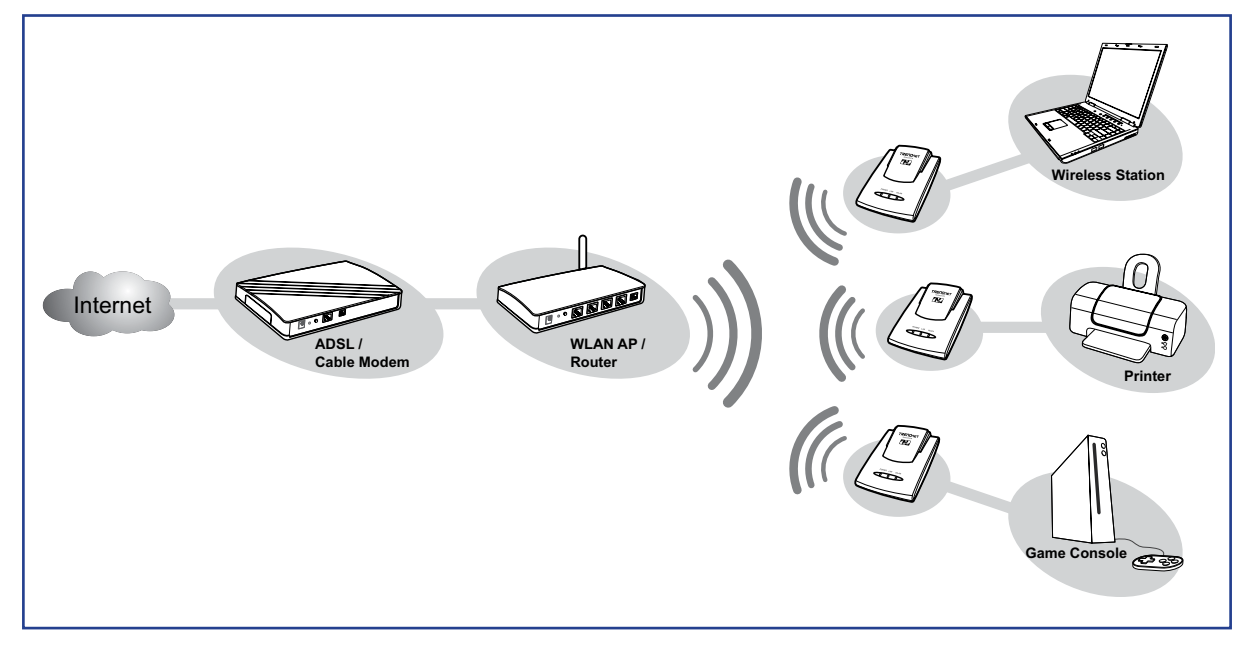

- 1 Adjust the switch to Client mode.
- 2 Connect one end of the RJ-45 cable to the travel router and the other end to the LAN port of the computer or other device.
- **3** Turn on or plug in the DSL / cable modem and the wireless router.
- 4 Connect the power adapter to the travel router and plug to an outlet or power strip. Wait for the travel router to boot.
- 5 Check the LED indicators to verify connection.

# The following LED indicators should be lit...

- $\sqrt{}$  Power LED (solid)
- $\sqrt{}$  LAN LED (solid)
- $\sqrt{}$  WLAN LED (flashing green)

# 3. CLIENT MODE

# 3.1.2 Ad-Hoc Mode

Ad-Hoc is a client setting that provides independent peer-to-peer connectivity in a wireless LAN. With this mode, devices communicate directly with each other. A good example is the communication between two game consoles. See diagram below.

# **Network Diagram**

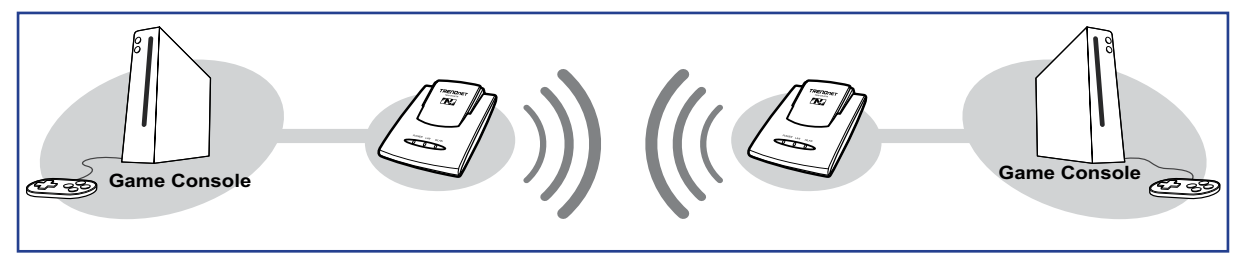

- 1 Adjust the switch to Client mode.
- 2 Connect one end of the RJ-45 cable to the travel router and the other end to the game console or other devices.
- 3 Connect the power adapter to the travel router and plug to an outlet or power strip. Wait for the travel router to boot.

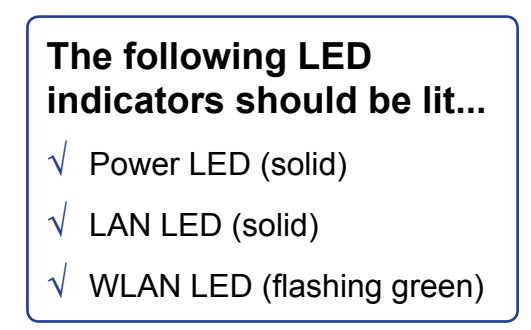

# **3.2 Web-Based Configuration**

After making all the required connections, configure the travel router using the webbased configuration utility.

# How to Access the Configuration Utility

1 Open a web-browser and enter default address: http://client-654tr/.

| 🕘 TH  | REND | et TEV   | V-654TR   | - Win | dows  | Internet Ex | plorer |
|-------|------|----------|-----------|-------|-------|-------------|--------|
| File  | Edit | View     | Favorites | Tools | ; Hel | Þ           |        |
| G     | Back | • Θ      | ) - 🔀     | 2     |       | 🔎 Search    | Ta 🏷   |
| Addre | ss 🙆 | http://d | lient-654 | tr/   |       | × 🔁         | Go Lir |

#### Notes:

You can also access the web-based configuration by any of the following ways:

- If your LAN connection uses DHCP, the travel router can obtain an IP address from the DHCP server. You can either enter that IP address or the default address http://client-654tr/ on the browser's address field to open the web-based configuration utility.
- If your LAN connection uses Static IP, You can either enter <u>http://client-654tr/</u> or that static IP address on the browser's address field. The default IP address is <u>192.168.10.1</u>.

#### If you cannot access the configuration utility:

- Disable the Internet security software on the computer. The firewall may block access to the configuration page. Check the software firewall documentation for help.
  - 2 Enter the default User Name and Password: admin.

|          | Wireless N Travel Router<br>TEW-654TR           |
|----------|-------------------------------------------------|
| Login    |                                                 |
| User Nam | e: admin                                        |
| Passwor  | Log In                                          |
|          |                                                 |
|          |                                                 |
|          | Copyright © 2009 TRENDnet. All Rights Reserved. |

# 3. CLIENT MODE

After login, the **Status > Device** Info page is displayed.

|             | Wireless N Travel Router<br>TEW-654TR |                                                |  |  |
|-------------|---------------------------------------|------------------------------------------------|--|--|
| Wizard      | Device Info                           |                                                |  |  |
| Setup       | Firmware Version : 1.00               | Firmware Version : 1.00.14                     |  |  |
| Advanced    | LAN :                                 |                                                |  |  |
| System      | MAC Address :                         | 00:40:f4:03:24:ba                              |  |  |
| Statue      | Connection :                          | Dynamic IP                                     |  |  |
| Otatus      | IP Address:                           | 192.168.10.1                                   |  |  |
| Device Info | Subnet Mask :                         | 255.255.255.0                                  |  |  |
| Statistics  | Gateway:                              | 10.0.254                                       |  |  |
| • Wireless  | Wireless LAN :                        |                                                |  |  |
| Logout      | Wireless Mode :                       | Access Point                                   |  |  |
| Logode      | MAC Address :                         | 00:40:f4:03:24:ba                              |  |  |
|             | Network Name ( SSID ) :               | TRENDnet654                                    |  |  |
|             | Channel :                             | 6                                              |  |  |
|             | Security Type :                       | Disable                                        |  |  |
|             |                                       |                                                |  |  |
|             |                                       | Convright © 2009 TRENDnet: All Rights Reserved |  |  |

To access a page, click the buttons on the right. To logout, click **Logout**.

### Note:

For novice users, it is recommended to use the Setup Wizard to configure the travel router.

# 3.2.1 Wizard

Click the **Wizard** button to configure the travel router using the setup wizard.

1 Click **Next** to continue.

- 2 Create a new **Password**, then click **Next** to continue.
- Create a new Wireless Network Name and select the Channel (6 by default). Click Next to continue.

| Welcome                                                                                                    |                                                                                                    |
|----------------------------------------------------------------------------------------------------|----------------------------------------------------------------------------------------------------|
| Welcome                                                                                                    |                                                                                                    |
| 14/-1                                                                                                    | a la calendaria de terra Milia cale                                                                                                    |
| Welcome to Wi                                                                                                    | reless Security Setup wizard                                                                                                    |
| This wizard will guide you<br>wireless network and ma                                                                                                    | u through a step-by-step process to setup your<br>ake it secure.                                                                                                    |
| <ul> <li>Step 1. Set 1</li> <li>Step 2. Set 1</li> <li>Step 3. Sec 2</li> <li>Step 4. Save 3</li> </ul>                                                                                                    | your new password<br>the SSID and Channel<br>ure your Wireless Network<br>e and Restart                                                                                                    |
|                                                                                                    | [Next] [Cancel]                                                                                                    |
|                                                                                                    |                                                                                                    |
|                                                                                                    |                                                                                                    |
|                                                                                                    |                                                                                                    |
| Step 1.Set your nev                                                                                                    | w password                                                                                                    |
| Step 1.Set your nev<br>You may change the admin<br>password. Click Next to co<br>Password :                                                                                                    | w password<br>account password by entering in a new<br>ntinue.                                                                                                    |
| Step 1.Set your new<br>You may change the admin<br>password. Click Next to co<br>Password :                                                                                                    | w password<br>account password by entering in a new<br>ntinue.                                                                                                    |
| Step 1.Set your net<br>You may change the admin<br>password. Click Next to co<br>Password :<br>Verify Password :                                                                                                    | w password account password by entering in a new ntinue.                                                                                                    |
| Step 1.Set your net<br>You may change the admin<br>password. Click Next to cor<br>Password :<br>Verify Password :<br>E                                                                                                    | w password account password by entering in a new ntinue                                                                                                    |
| Step 1.Set your net<br>You may change the admin<br>password. Click Next to cor<br>Password :<br>Verify Password :<br>E<br>Step 2. Set the SSI                                                                                                    | w password account password by entering in a new trinue.  account password by entering in a new account password by entering in a new accoun |
| Step 1.Set your net<br>You may change the admin<br>password. Click Next to co<br>Password :<br>Verify Password :<br>E<br>Step 2. Set the SSI                                                                                                    | w password account password by entering in a new trinue.  Back Next Cancel D and Channel                                                                                                    |
| Step 1.Set your net<br>You may change the admin<br>password. Click Next to cor<br>Verify Password :<br>E<br>Step 2. Set the SSI<br>Your wireless network needs<br>clients. Click Next to continue                                                         | w password account password by entering in a new ntinue.                                                                                                    |
| Step 1.Set your net<br>You may change the admin<br>password. Click Next to co<br>Password :<br>Verify Password :<br>E<br>Step 2. Set the SSI<br>Your wireless network needs<br>clients. Click Next to continue<br>Wireless Network<br>Name :              | w password account password by entering in a new ntrine.                                                                                                    |
| Step 1.Set your ner<br>You may change the admin<br>password. Click Next to co<br>Password :<br>Verify Password :<br>E<br>Step 2. Set the SSI<br>Your wireless network needs<br>clients. Click Next to continue<br>Wireless Network<br>Name :<br>Channel : | w password account password by entering in a new thrue.                                                                                                    |
| Step 1.Set your ner<br>You may change the admin<br>password. Click Next to co<br>Verify Password :<br>E<br>Step 2. Set the SSI<br>Your wireless network needs<br>clients. Click Next to continue<br>Wireless Network<br>Name :<br>Channel :               | w password account password by entering in a new thrue.                                                                                                    |

4 Select the type of security, then click **Next** to continue.

If you select **None**, skip to step 5.

| St                                                                                                    | Step 3. Secure your Wireless Network |                                                                                                 |  |  |
|----------------------------------------------------------------------------------------------------|--------------------------------------|-------------------------------------------------------------------------------------------------|--|--|
| In order to protect your network from hackers and unauthorized users, it is highly<br>recommended you choose one of the following wireless network security<br>settings.                                                                   |                                      |                                                                                                 |  |  |
| There are three levels of wireless security -Good Security, Better Security, or Best<br>Security. The level you choose depends on the security features your wireless<br>adapters support. (Advanced setting is in "Wireless Setup" page.) |                                      |                                                                                                 |  |  |
|                                                                                                    | Best :                               | <ul> <li>Select this option if your wireless adapters<br/>SUPPORT WPA2-Personal</li> </ul>      |  |  |
|                                                                                                    | Better :                             | <ul> <li>Select this option if your wireless adapters<br/>SUPPORT WPA-Personal</li> </ul>       |  |  |
|                                                                                                    | Good :                               | O Select this option if your wireless adapters<br>SUPPORT WEP                                   |  |  |
|                                                                                                    | None :                               | <ul> <li>Select this option if you do not want to activate any<br/>security features</li> </ul> |  |  |
| Back Next Cancel                                                                                                    |                                      |                                                                                                 |  |  |

| lf  | vou | select | Best |
|-----|-----|--------|------|
| ••• | ,00 | 001000 |      |

Enter the **Passphrase**, then click **Next** to continue.

| Step 3. Set your WPA2 Personal Passphrase                                                                                                    |  |  |  |
|----------------------------------------------------------------------------------------------------|--|--|--|
| Once you have selected your security level - you will need to set a WPA2<br>Personal Passphrase.                                                                             |  |  |  |
| Passphrase:                                                                                                    |  |  |  |
| Note : You will need to enter your WPA2 Personal Passphrase into your wireless client to establish proper wireless communication.           Back         Next         Cancel |  |  |  |

Skip to step 5.

### Note:

The Passphrase must be 8-63 ASCII characters or 64 hexadecimal characters.

If you select Better ...

Enter the **Passphrase**, then click **Next** to continue.

Skip to step 5.

| Once you have selected your security level - you will need to set a WPA Personal<br>Passphrase.                                     |        |  |  |
|----------------------------------------------------------------------------------------------------|--------|--|--|
| Passphrase :                                                                                                    | •••••• |  |  |
| Note : You will need to enter your WPA Personal Passphrase into your wireless<br>client to establish proper wireless communication. |        |  |  |
| Back Next Cancel                                                                                                    |        |  |  |
|                                                                                                    |        |  |  |

Step 3. Set your WPA Personal Passphrase

If you select Good ...

Select the Key Format and Key Length.

Enter the **WEP Key**, then click **Next** to continue.

| Step 3. Set your Wireless Security Password                                                                                                    |            |  |  |
|----------------------------------------------------------------------------------------------------|------------|--|--|
| Once you have selected your security level - enter the security Key Value.                                                                                                    |            |  |  |
| Key Format :                                                                                                    | HEX V      |  |  |
| Key Length :                                                                                                    | 64Bit 💙    |  |  |
| WEP Key :                                                                                                    | mypassword |  |  |
| Note : You will need to enter your Wireless Security password into your wireless client to establish proper wireless communication.           Back         Next         Cancel |            |  |  |

5 The wireless security setting is displayed. Take note of the information then click Save.

The information shown varies depending on the selected security level.

6 Click **Restart** to reboot the access point and the device.

| Below is a detailed summary of your wireless security settings. Please print this<br>page out, or write the information on a piece of paper, so you can configure the<br>correct settings on your wireless client adapters. |  |  |  |
|----------------------------------------------------------------------------------------------------|--|--|--|
| SSID: TRENDnet654                                                                                                    |  |  |  |
| Channel: 6                                                                                                    |  |  |  |
| Back Save Cancel                                                                                                    |  |  |  |

Restart

# 3. CLIENT MODE

# 3.2.2 Setup

The Setup menu allows you to configure basic router settings. Click the **Setup** button then the submenu to view page.

# Wireless AP/ AP Client Settings

### **Enable Access Point**

Click this button to access Wireless Network Settings page. See page 36.

# Site Survey

Click this button to scan for available networks. Available networks are listed on the table. To select a network, click on the network's radio button.

### Wireless Network Name

Displays the name of the selected wireless network, also called Service Set Identifier (SSID).

# Wireless Channel

Displays the wireless channel of the selected network.

# Wireless Security Mode

Displays the security mode of the selected network.

- Disable Wireless Security: No wireless security is set.
- Enable WEP Wireless Security (basic)
- Enable WPA Wireless Security (enhanced)
- Enable WPA-2 Wireless Security (enhanced)

The required settings vary depending on the wireless security mode.

### WEP

WEP (Wired Equivalent Privacy) is the basic encryption method. With WEP encryption, all wireless clients must enter the same key to connect to the access point.

# Authentication

Select the type of authentication:

- Open system: Allows public access to the travel router via wireless communications.
- Shared Key: Requires users to enter the same WEP key to exchange data with other wireless devices.

| Key Length:       64Bit         Key Format:       HEX         Default WEP Key:       WEP Key 1         WEP Key 1:       2994153900         WEP Key 2:          WEP Key 3:          WEP Key 4: | Authentication :  | Open System 💌 |
|----------------------------------------------------------------------------------------------------|-------------------|---------------|
| Key Format:     HEX       Default WEP Key:     WEP Key 1       WEP Key 1:     2994153900       WEP Key 2:                                                                                     | Key Length :      | 64Bit 💙       |
| Default WEP Key:     WEP Key 1       WEP Key 1:     2994153900       WEP Key 2:                                                                                                    | Key Format :      | HEX           |
| WEP Key 1:       2994153900         WEP Key 2:                                                                                                    | Default WEP Key : | WEP Key 1 💌   |
| WEP Key 2: WEP Key 3: WEP Key 4:                                                                                                    | WEP Key 1:        | 2994153900    |
| WEP Key 3:                                                                                                    | WEP Key 2 :       |               |
| WEP Key 4 :                                                                                                    | WEP Key 3 :       |               |
|                                                                                                    | WEP Key 4 :       |               |

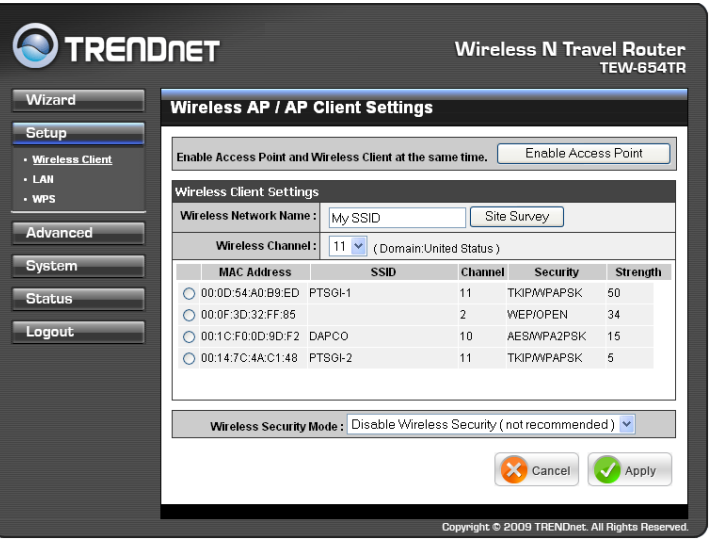

• Auto: Select Auto if you are unsure.

### Key Length

Select the key length or the level of encryption:

- **64Bit:** Select to enter 10 hexadecimal characters with any combination of 0-9 or A-F
- 128Bit: Select to enter 26 hexadecimal characters with any combination of 0-9 or A-F

# **Key Format**

Select the key format:

- ASCII: Select to enter ASCII characters.
- HEX: Select to enter hexadecimal characters.

### Default WEP Key

Select which WEP Key is used as the default key from the list.

### WEP KEY 1-4

Manually enter a set of WEP key for each box. Select the default WEP key from the **Default WEP Key** list.

### WPA / WPA-2

### **Cipher Type**

Select the encryption method:

- **TKIP:** Temporal Key Integrity Protocol.
- **AES:** Advanced Encyption Standard.

| Cipher Type :          |  |
|------------------------|--|
| Passphrase :           |  |
| Confirmed Passphrase : |  |

#### Passphrase

Enter the required passphrase to connect to the selected network. The passphrase must be 64 hexadecimal or 8-63 ASCII characters.

### **Confirm Passphrase**

Re-enter passphrase.

Click **Apply** to save and apply settings, or click **Cancel** to cancel changes. The travel router will restart for new settings to take effect.

# 3. CLIENT MODE

# **Wireless Network Settings**

Use this page to enable and setup the travel router as an access point and wireless client at the same time.

### **Enable Access Point**

Check the box to enable access point function. Uncheck to disable it.

### **Wireless Network Name**

The name of your wireless network, also called Service Set Identifier (SSID). Enter up to 32 characters.

| Nireless Network Settings |                                               |  |  |
|---------------------------|-----------------------------------------------|--|--|
| Enable Access Point :     |                                               |  |  |
| Wireless Network Name :   | TRENDnet654 (Also called the SSID )           |  |  |
| Wireless Channel :        | 6 V (Domain:United Status )                   |  |  |
| 802.11 Mode :             | 2.4Ghz 802.11b/g/n mixed mode 👻               |  |  |
| Channel Width :           | 20 MHz 🔻                                      |  |  |
| Enable Hidden Wireless :  | (Also called Disable SSID Broadcast)          |  |  |
| WMM Enable :              | ☑ (force enabled in 11n mode )                |  |  |
| Enable WISP Mode :        | I (NAT and DHCP Server enabled )              |  |  |
| Wireless Security Mode :  | Disable Wireless Security ( not recommended ) |  |  |

# **Enable Auto Channel Scan**

Auto channel scan selects the channel with the least amount of interference. Check to enable auto channel scan.

### **Wireless Channel**

Manually select the channel from the list. By default, the channel is set to 6. If Enable Auto Channel Scan is checked, this box is grayed out.

### 802.11 Mode

Limit the type of wireless clients to allow connection with. Select any of the following modes if your clients are:

- 2.4Ghz 802.11b/g mixed mode: a mix of 802.11b and 11g wireless devices.
- 2.4Ghz 802.11b/g/n mixed mode: a mix of 802.11b, 11g, 11n wireless devices.
- 2.4Ghz 802.11n only mode: all 802.11n wireless devices.

# **Channel Width**

Select the appropriate channel width:

- 20 MHz (Default): Select if your wireless clients are not 802.11n.
- Auto 20/40 MHz: Select if your wireless clients are a mix of 802.11b, 11g, 11n wireless clients. If you are not sure which wireless clients you are using, select Auto.

# Enable Hidden Wireless

Check to hide the SSID of your wireless network to be broadcasted when wireless clients scan for wireless networks. To display the router's SSID, keep the box unchecked (default).

# WMM Enable

Wi-Fi Multimedia (WMM) improves the quality of video and voice applications transmitted over a wireless network. This function is commonly used with multimedia applications such as a game console. Check the box to enable WMM.

# Enable WISP Mode

Check the box to enable Wireless Internet Service Provider (WISP). WISP is commonly used in wireless hotspots, such as coffee shops, airports. etc. When the travel router is connected to a wireless hotspot, it connects with a WISP account

and is assigned a public IP address. This account and public IP address are then shared and used by all connected clients. The connected clients receive private IP addresses from the travel router. If WISP is disabled, the travel router does not share the WISP account, instead, connected clients must connect to the wireless network directly.

# **Wireless Security Mode**

Select the security level for your wireless network. Select the wireless security mode from the list:

- Disable Wireless Security: (Default) Select if you do not want to use any wireless security.
- Enable WEP Wireless Security (basic)
- Enable WPA Wireless Security (enhanced)
- Enable WPA-2 Wireless Security (enhanced)
- Enable WPA-Auto Wireless Security (enhanced): Select if you are unsure which WPA wireless security to use.

The required settings vary depending on the selected mode.

### WEP

WEP (Wired Equivalent Privacy) is the basic encryption method. With WEP encryption, all wireless clients must enter the same key to connect to the access point.

# Authentication

Select the type of authentication:

- **Open system:** Allows public access to the travel router via wireless communications.
- Shared Key: Requires users to enter the same WEP key to exchange data with other wireless devices.

| Authentication :  | Open System 💌 |
|-------------------|---------------|
| Key Length :      | 64Bit 💌       |
| Key Format :      | HEX 💌         |
| Default WEP Key : | WEP Key 1 💌   |
| WEP Key 1:        | 2994153900    |
| WEP Key 2 :       |               |
| WEP Key 3:        |               |
| WEP Key 4 :       |               |

• Auto: Select Auto if you are unsure which authentication suits best for your wireless clients.

# **Key Length**

Select the key length or the level of encryption:

- 64Bit: Select to enter 10 hexadecimal characters with any combination of 0-9 or A-F
- 128Bit: Select to enter 26 hexadecimal characters with any combination of 0-9 or A-F

### **Key Format**

Select the key format:

- ASCII: Select to enter ASCII characters.
- HEX: Select to enter hexadecimal characters.

### **Default WEP Key**

The travel router supports up to 4 sets of WEP keys. Select which WEP Key is used as the default key from the list.

# 3. CLIENT MODE

# WEP KEY 1-4

Manually enter a set of WEP key for each box. Select the default WEP key from the **Default WEP Key** list.**WPA / WPA-2 / WPA-Auto** 

WPA (Wi-Fi Protected Access) uses high grade encryption and authentication which is designed to improve WEP encryption. WPA / WPA-2 / WPA-Auto uses a passphrase to authenticate wireless connections.

# **Cipher Type**

Select the encryption method:

- TKIP: Temporal Key Integrity Protocol.
- **AES:** Advanced Encyption Standard.

| Cipher Type :          | Auto 🖌 |
|------------------------|--------|
| PSK/EAP:               | PSK 💌  |
| Passphrase :           |        |
| Confirmed Passphrase : |        |
|                        |        |

• Auto: Select Auto if you are unsure which method is suitable for your wireless clients.

# **PSK/EAP**

Select the authentication method:

• **PSK:** Select to use a passphrase for authentication.

### Passphrase

Create a passphrase. The passphrase must be 64 hexadecimal or 8-63 ASCII characters.

# **Confirm Passphrase**

Re-enter passphrase.

• **EAP:** Select to use Extensible Authentication Protocol (EAP). This should only be used when a Radius server is connected to the travel router. You can have up to 2 Radius server settings.

### IP

Enter the IP address of the Radius server.

# Port

Enter the port number of the Radius server. The default value is 1812.

# **Shared Secret**

Enter the secret key shared between the travel router and the Radius server.

| Cipher Type :    | Auto 🔽        |         |
|------------------|---------------|---------|
| PSK/EAP:         | EAP 🔽         |         |
| 802.1X           |               |         |
| RADIUS Server 1: | IP            | 0.0.0.0 |
|                  | Port          | 1812    |
|                  | Shared Secret |         |
| RADIUS Server 2: | IP            | 0.0.0.0 |
|                  | Port          | 1812    |
|                  | Shared Secret |         |

Once configuration is complete, click **Apply** to save and apply settings, or click **Cancel** to cancel changes. The travel router will restart for new settings to take effect.

# Local Area Network (LAN) Settings

# Dynamic IP (DHCP)

# My LAN Connection is

Select **Dynamic IP (DHCP)** to obtain the IP Address information automatically from your ISP. The **IP Address**, **Subnet Mask**, and **Gateway Address** are shown on the page.

# **Device Name**

Displays the default device name.

|                 | DNET                                      | Wireless N Travel Router<br>TEW-654TR |  |
|-----------------|-------------------------------------------|---------------------------------------|--|
| Wizard          | LAN Connection Type                       |                                       |  |
| Setup           | Choose the mode to be used by the device. |                                       |  |
| Wireless Client | My LAN Connection is : Dynamic IF         | P(DHCP)                               |  |
| • WPS           | Device Name : Client-654T                 | R                                     |  |
| Advanced        | DYNAMIC IP (DHCP) LAN CONNECTION TYPE :   |                                       |  |
| System          | IP Address Information.                   |                                       |  |
|                 | IP Address: 192.168.10.                   | 1                                     |  |
| Status          | Subnet Mask: 255.255.255                  | 5.0                                   |  |
| Logout          | Gateway Address : 0.0.0.0                 |                                       |  |
|                 |                                           | Cancel Apply                          |  |

# Static IP

# **My LAN Connection is**

Select **Static IP** if you are required to use a permanent IP Address to connect to the Internet. You need to manually enter the information provided by your ISP.

# **IP Address**

Enter the IP address provided by your ISP.

# Subnet Mask

Enter the subnet mask provided by your ISP.

# **Gateway Address**

Enter the gateway address provided by you ISP.

# Primary / Secondary DNS Server

Enter the DNS server addresses provided by your ISP.

| LAN Connection Ty<br>Choose the mode to be used<br>My LAN Connection is : | ype<br>by the device.<br>Static IP                                                                   |                                                                                                    |
|---------------------------------------------------------------------------|----------------------------------------------------------------------------------------------------|----------------------------------------------------------------------------------------------------|
| Choose the mode to be used My LAN Connection is : Device Name :           | by the device. Static IP                                                                             |                                                                                                    |
| My LAN Connection is :                                                    | Static IP 💌                                                                                          |                                                                                                    |
| Device Name :                                                             |                                                                                                    |                                                                                                    |
| Device Name.                                                              | Client-654TR                                                                                         |                                                                                                    |
| STATIC IP ADDRESS LAN CONNECTION TYPE                                     |                                                                                                    |                                                                                                    |
| Enter the static address info                                             |                                                                                                    |                                                                                                    |
| IP Address:                                                               | 192.168.10.1                                                                                         |                                                                                                    |
| Subnet Mask :                                                             | 255.255.255.0                                                                                        |                                                                                                    |
| Gateway Address :                                                         | 0.0.0.0                                                                                              |                                                                                                    |
| Primary DNS Server :                                                      | 0.0.0.0                                                                                              |                                                                                                    |
| Secondary DNS Server :                                                    | 0.0.0.0 (Optional)                                                                                   |                                                                                                    |
|                                                                           | Cancel                                                                                               | Apply                                                                                                    |
|                                                                           | IP Address :<br>Subnet Mask :<br>Gateway Address :<br>Primary DNS Server :<br>Secondary DNS Server : | IP Address:         192.168.10.1           Subnet Mask:         255.255.255.0           Gateway Address:         0.0.0.0           Primary DNS Server:         0.0.0.0           Secondary DNS Server:         0.0.0.0           Secondary DNS Server:         0.0.0.0           Cancel         V |

Once configuration is complete, click **Apply** to save and apply settings, or click **Cancel** to cancel changes. The travel router will restart for new settings to take effect.

# 3. CLIENT MODE

# Wi-Fi Protected Setup (WPS) Settings

Wi-Fi Protected Setup (WPS) is an optional certification program from the Wi-Fi Alliance that is designed to ease the task of setting up and configuring security on a wireless network.

Wireless Network Name (SSID) The name of the wireless

network you want to PIN, also called Service Set Identifier (SSID).

# Start PIN

Click this button to start WPS configuration process if the client device has a WPS PIN number.

|              |                                  | Wireless N Travel Router<br>TEW-654TR |
|--------------|----------------------------------|---------------------------------------|
| Wizard       | Wi-Fi Protected Settings         |                                       |
| Setup        | PIN Settings                     |                                       |
| • LAN        | Wireless Network Name ( SSID ) : | Start PIN                             |
| • <u>WPS</u> | Self-PIN Number :                | 02060101                              |
| Advanced     | Push Button Configuration :      | Start PBC                             |
| System       | Authentication Encryption        | Key                                   |
| Status       |                                  |                                       |
| Logout       |                                  |                                       |
|              |                                  |                                       |

### Self-PIN Number

Displays the default PIN number of the travel router.

# **Push Button Configuration**

Click the **Start PBC** button to start WPS configuration process if the client device has a WPS button.

Once configuration is complete, click **Apply** to save and apply settings, or click **Cancel** to cancel changes. The travel router will restart for new settings to take effect.

# 3.2.3 Advanced

The Advanced menu configurations greatly affect the operating performance of the travel router. This menu is intended for advanced users. It is recommended to retain the default settings. Do not change any of configurations if you are unsure about it.

# **Advanced Wireless Network Settings**

# **RTS Threshold**

The default and the recommended value is 2346. Should you encounter inconsistent data flow, only minor adjustments should be made.

|                                       |                              | Wireless N Travel Router<br>TEW-654TR                  |
|---------------------------------------|------------------------------|--------------------------------------------------------|
| Wizard                                | Advance Wireless             | Settings                                               |
| Setup                                 | [                            |                                                        |
| Advanced                              | RTS Threshold :              | 2346 (range: 1~2347, default:2346)                     |
| . <u>Advance Wireless</u><br>Settings | Fragmentation<br>Threshold : | 2346 (range: 256~2346, default:2346, even number only) |
| System                                | Preamble Type :              | ● Long Preamble     ○ Short Preamble                   |
| Status                                |                              | Cancel Apply                                           |
| Logout                                |                              |                                                        |

# **Fragmentation Threshold**

Fragmentation threshold refers to the amount of packets that will be fragmented before transmission. The default and recommended value is 2346 bytes.

### **Preamble Type**

Preamble is use to limit the packets of data for transmission. When the connection is bad, it is recommended to use the **Short Preamble**.

# 3.2.4 System

The System menu provides password configuration, backup and restore settings, firmware update and date and time settings.

# Admin

The Admin submenu allows you to change the default user name and password which are use to login.

**New User Name** Enter the new user name here.

New / Confirm Password Enter the password.

Click **Apply** to save and apply settings, or click **Cancel** to cancel changes. The travel router will restart for new settings to take effect.

# Settings

The Settings submenu provides backup and restore setting functions.

| Save and Restore                         |                           |  |
|------------------------------------------|---------------------------|--|
| Save Settings To Local<br>Hard Drive :   | Save                      |  |
| Load Settings From Local<br>Hard Drive : | Browse<br>Upload Settings |  |
| Restore To Factory Default<br>Settings : | Restore Device            |  |
| Restart Device :                         | Restart                   |  |

# Save Settings to Local Hard Drive

Use this function to save the current configuration settings to your local hard drive. Click **Save**, then select the folder where you want to save the file.

# Load Settings From Local Hard Drive

Use this function to retrieve saved configuration settings from the local hard drive.

- 1 Click **Browse** to locate the file.
- 2 Click **Upload Settings** to transfer and apply the settings to the travel router.

# **Restore to Factory Default Settings**

Click **Restore Device** to restore all configurations to the factory default settings. All changes in configuration will be deleted.

# **Restart Device**

Click **Restart** to reboot the travel router.

# 3. CLIENT MODE

# Firmware

The Firmware submenu allows you to upgrade the firmware to the latest version.

**Current Firmware Version** 

Displays the current firmware version.

### **Firmware Date**

Displays the date when the firmware was last updated.

| Current Firmware info         |                  |  |
|-------------------------------|------------------|--|
| Current Firmware<br>Version : | 1.00.14          |  |
| Firmware Date :               | Tue, 05 May 2009 |  |
|                               | Browse           |  |
|                               | Cancel 📿 Apply   |  |

- 1 Download the latest firmware from the manufacturer's website, and save it to a disk.
- 2 Click **Browse** to locate the file.
- 3 Click **Apply** to start firmware update. The system will reboot to complete update.

# Time

The Time submenu allows you to manually adjust the system time settings or synchronize it with a server.

### **Current Time**

Displays the current date and time settings.

### Time Zone

Select the time zone in your area.

# Synchronize the clock with Select:

- **Manual:** To manually adjust the date and time.
- Automatic: To synchronize date and time with the server.

### **Default NTP Server**

Enter the NTP server address to synchronize the date and time with.

### Set the Time

Use this option to manually set the date and time. This option is only available when **Synchronize the clock with** is set to **Automatic**.

# **Enable Daylight Saving**

Check the box to enable daylight saving time. Use the Start and End field boxes to specify the starting and ending dates.

Click **Apply** to save and apply settings, or click **Cancel** to cancel changes. The travel router will restart for new settings to take effect.

| System Time Set                 | lings                                           |
|---------------------------------|-------------------------------------------------|
| Current Time :                  | Jan/01/2008 00:24:55                            |
| Time Zone :                     | (GMT-08:00) Pacific Time (US/Canada), Tijuana 💌 |
| Synchronize the clock<br>with : | Manual                                          |
| Default NTP server :            |                                                 |
| Set the time :                  | Year 2008 💌 Month Jan 💌 Day 01 💌                |
|                                 | Hour 00 👻 Minute 00 👻 second 00 👻 Set Time      |
| Enable Daylight Saving :        |                                                 |
|                                 | Start Mar 💙 3rd 💙 Sun 💌                         |
|                                 | End Nov 👻 2nd 👻 Sun 👻                           |
|                                 | Cancel Cancel                                   |

# 3.2.5 Status

The Status menu displays device, logs, traffic, and connection information.

# **Device Info**

This page displays the Firmware Version, LAN and Wireless Client information.

| levice Info             |                                 |  |  |
|-------------------------|---------------------------------|--|--|
| Firmware Version : 1.00 | irmware Version : 1.00.14       |  |  |
| LAN:                    | LAN :                           |  |  |
| MAC Address:            | 00:40:f4:03:24:ba               |  |  |
| Connection :            | Dynamic IP                      |  |  |
| IP Address:             | 192.168.10.1                    |  |  |
| Subnet Mask :           | 255.255.255.0                   |  |  |
| Gateway:                | 0.0.0.0                         |  |  |
| Wireless Client :       |                                 |  |  |
| MAC Address:            | 00:40:f4:03:24:ba               |  |  |
| Network Name ( SSID ) : | etwork Name (SSID): TRENDnet654 |  |  |
| Channel :               | Channel: 6                      |  |  |
| Security Type :         | Security Type: Disable          |  |  |

# Logs

This page displays the recorded events that occur within the wireless network.

Click the following buttons to view the **First Page**, **Last Page**, **Previous Page**, and **Next Page**.

To delete log data, click **Clear Log**.

To change log settings, click **Log Settings**.

To refresh list, click Refresh.

| View Log displays the activities occurring on the device. |                                                                   |  |  |
|-----------------------------------------------------------|-------------------------------------------------------------------|--|--|
| Log Files :                                               |                                                                   |  |  |
|                                                           |                                                                   |  |  |
| Clear Log Settings Refresh                                |                                                                   |  |  |
| Page 1 of 2                                               |                                                                   |  |  |
| Time                                                      | Message                                                           |  |  |
| Jan 1 00:03:38                                            | UDHCPD sending OFFER of 192.168.10.101                            |  |  |
| Jan 1 00:00:28                                            | device_lan_ip=192.168.10.1 , device_lan_subnet_mask=255.255.255.0 |  |  |
| Jan 1 00:00:28                                            | DHCP server start.                                                |  |  |
| Jan 1 00:00:18                                            | Sending discover                                                  |  |  |
| Jan 1 00:00:16                                            | Sending discover                                                  |  |  |
| Jan 1 00:00:14                                            | Sending discover                                                  |  |  |
| Jan 1 00:00:01                                            | Sending discover                                                  |  |  |
| Jan 1 00:00:00                                            | 0x00140000-0x01000000 : "RootFS"                                  |  |  |
| Jan 1 00:00:00                                            | 0x00060000-0x00140000 : "Kernel"                                  |  |  |
| Jan 1 00:00:00                                            | 0x00030000-0x00040000 : "Factory"                                 |  |  |

# **Statistics**

This page displays the traffic statistics of received and transmitted packets that passed through the travel router.

Click **Refresh** to refresh table.

#### Traffic Statistics

View Log

Traffic Statistics display Receive and Transmit packets passing through the device.

|          | Receive      | Transmit     |  |
|----------|--------------|--------------|--|
| LAN      | 589 Packets  | 518 Packets  |  |
| Wireless | 1279 Packets | 2139 Packets |  |
| Refresh  | Refresh      |              |  |

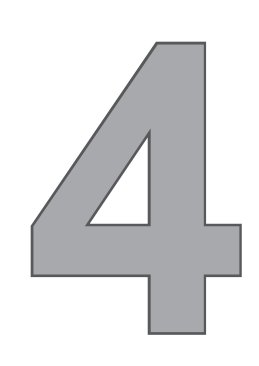

# **Router Mode**

With Router mode, you can connect and share Internet connections, files, printers, etc. between computers on the network.

# **Before You Begin**

# Checklist

- $\sqrt{}$  A broadband Internet connection.
- $\sqrt{\rm A\,DSL}$  / cable modem provided by the ISP as part of the broadband connection installation.
- $\sqrt{\rm A}$  broadband router that connects to the DSL / cable modem for internet connection sharing.

# You need to connect...

- Connect the DSL / cable modem to the WAN port or Internet port of the broadband router using an RJ-45 Ethernet cable.
- If you are currently connected to a network, disable that network connection before you connect and configure the travel router.
- Configure your computer's Internet protocol (TCP/IP) settings. See "1.6.1 Configuring Connections".

### Note:

Although you can connect the DSL or cable modem directly to your computer's network card, it is recommend to use a broadband router as an intermediary device to delegate the handling of the Internet connection and to easily configure and share the Internet connection with other computers on a home network.

# 4.1 Installation

# **Network Diagram**

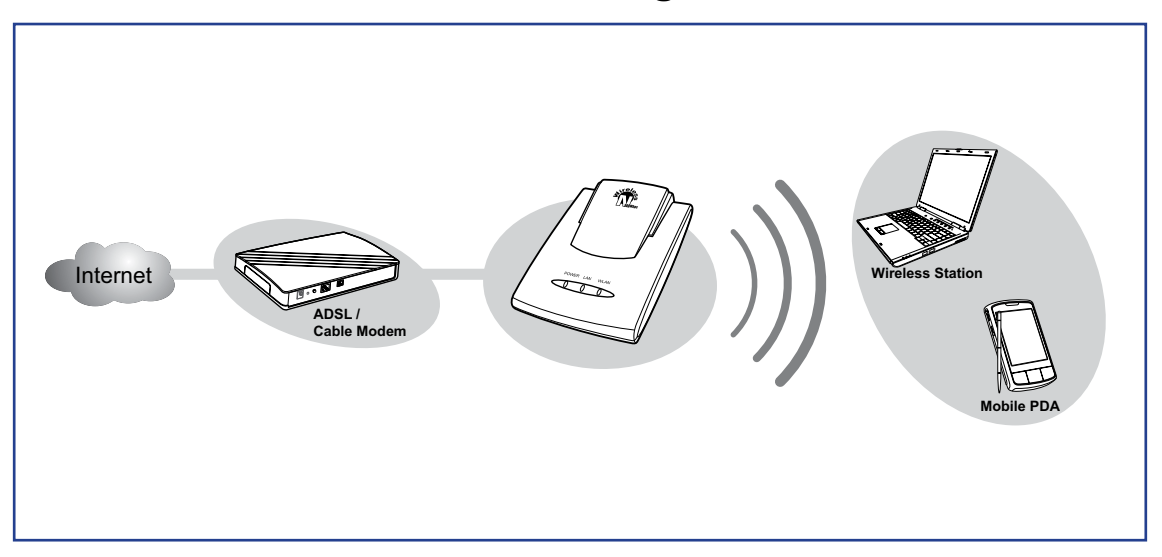

- 1 Adjust the switch to Router mode.
- 2 Connect one end of the RJ-45 Ethernet cable to the travel router and the other end to the broadband router.
- **3** Turn on or plug in the DSL / cable modem and the broadband router.
- 4 Connect the power adapter to the travel router and plug to an outlet or power strip. Wait for the travel router to boot.
- 5 Check the LED indicators to verify connection.
- 6 Enable the wireless function of the wireless clients or devices.

# The following LED indicators should be lit...

- √ Power LED (solid)
- $\sqrt{}$  LAN LED (solid)
- $\sqrt{}$  WLAN LED (flashing green)

#### Note:

Make sure you remove the power source from the travel router first before adjusting the mode switch.